# คู่มือการใช้งานเครื่องวัด XL2

สำหรับ บริษัท TAC-M

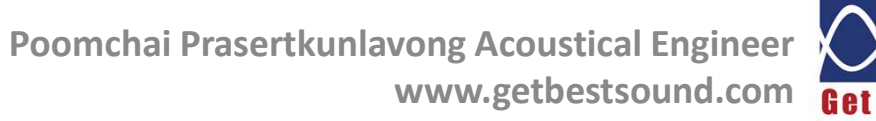

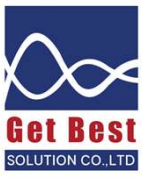

## เนื้อหา

- ความรู้พื้นฐานเรื่องเสียง
  - ค่าความดังของเสียง หน่วย dB และ dBA
  - ความสำคัญของความถี่เสียง
  - LAF, LAFmax
  - LAeq
- การใช้เครื่องวัดเสียง
  - ก่ากวามดังของเสียง หน่วย dB และ dBA
  - ความสำคัญของความถี่เสียง
  - LAF, LAFmax , LAS , LASmax
  - LAeq

## หลักการพื้นฐานเรื่องเสียง

- เสียงเทิดจากการสั่นสะเทือนจาก
   วัตถุและส่งพ่านอากาศมายังหูของ
   มนุษย์
- นอกจากอากาศแล้ว เสียงยังเดิน
   ทางพ่านของเหลวและของแข็งได้
- เสียงต้องการตัวกลางเพื่อเดินทาง มายังหูมนุษย์
- เสียงเหมือนทับสีที่พสมอยู่ในน้ำ หาท น้ำไหลพ่านใด้ สีการสามารถโหลไป ตามน้ำได้เช่นทัน

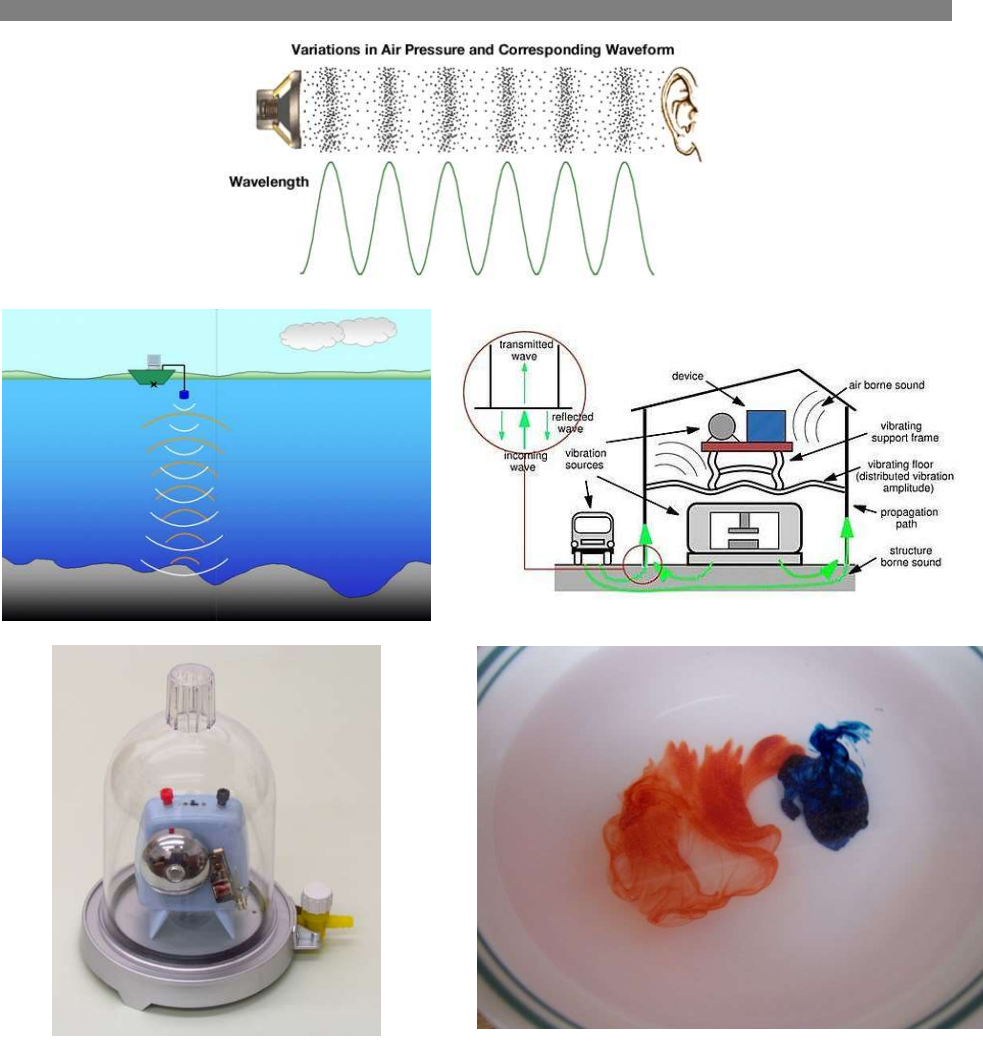

## องด์ประกอบที่สำดัญของเสียง

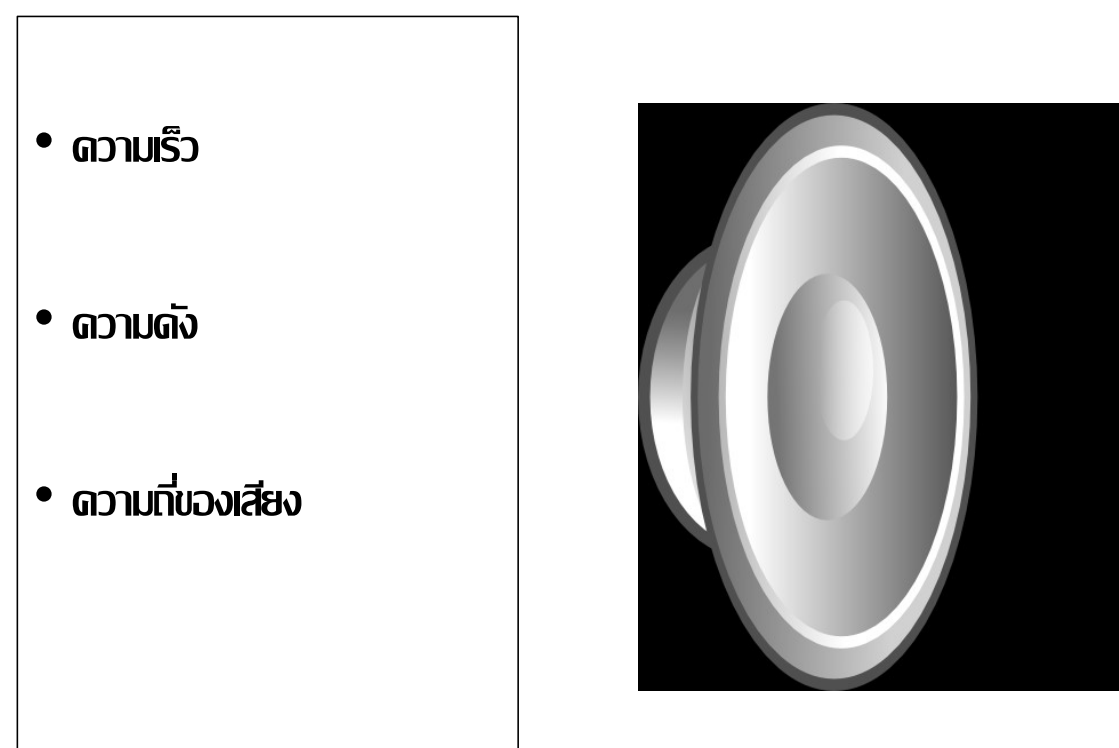

## ดวามเร็วของเสียง

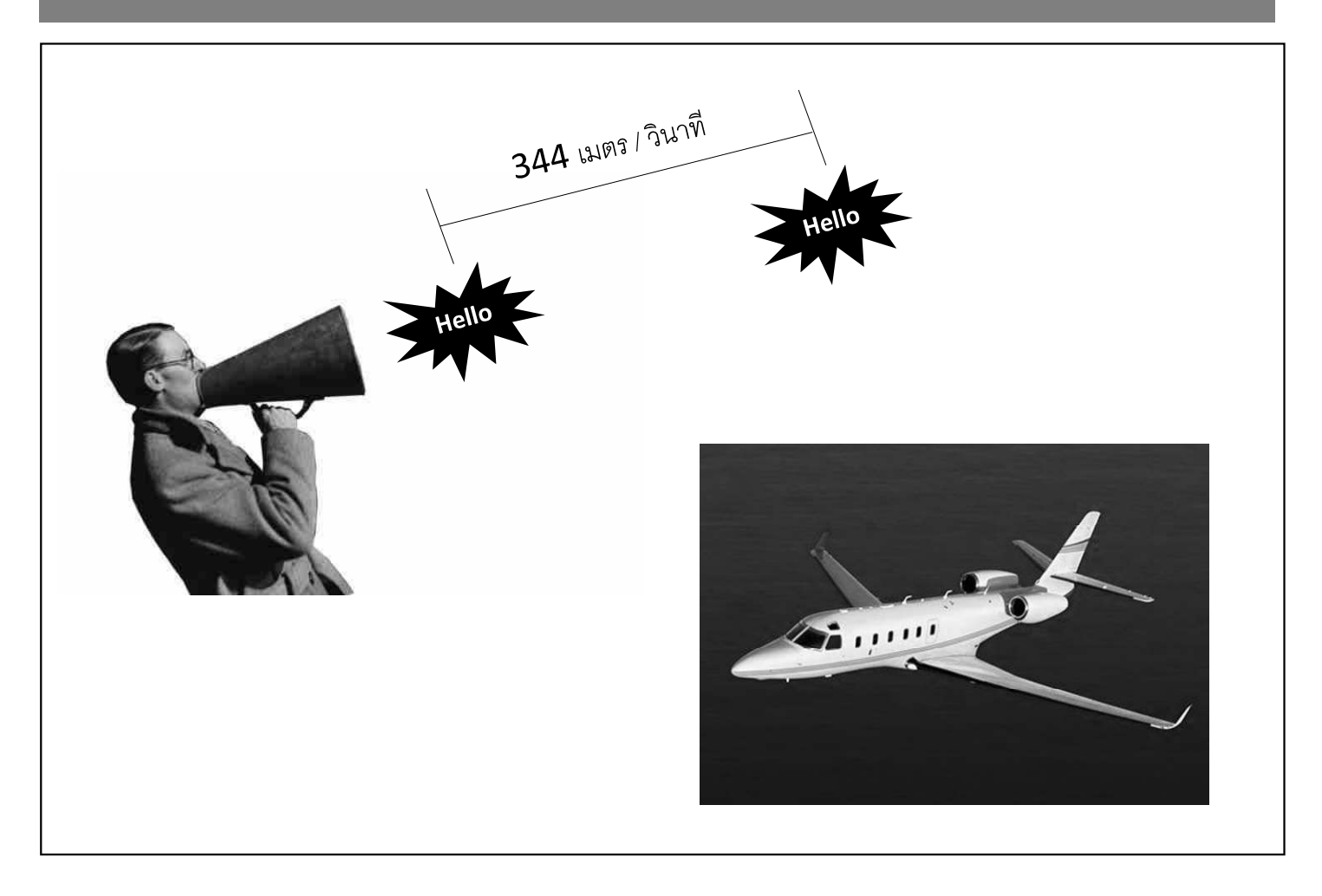

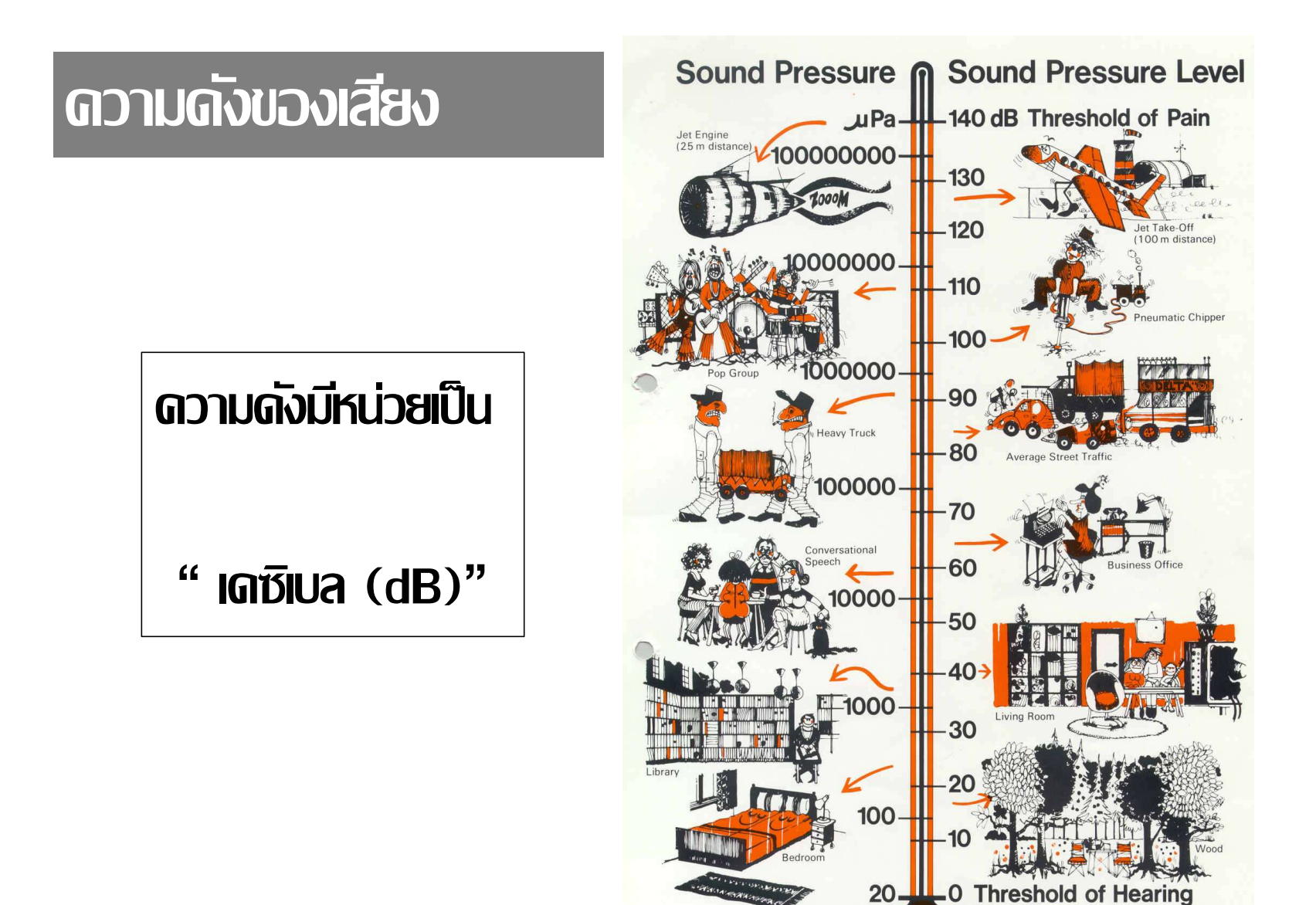

### dBA คือ ?

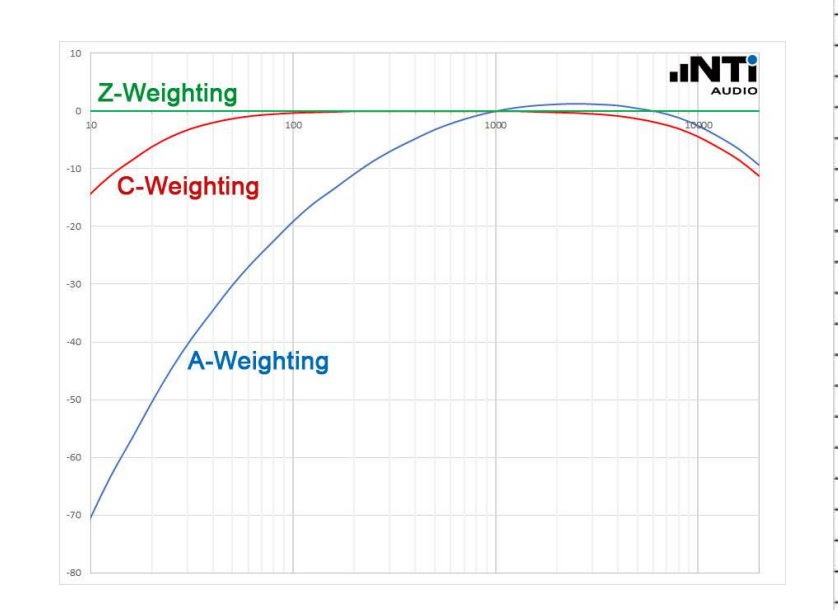

https://www.youtube.com/watch?v=\_kO3q\_EmbEk

| Freq. (Hz)                       | ค่าระดับแบบ Linear | A weighting Factor | คำนวณปรับแก้ค่า<br>จาก Linear เป็น A<br>weight |     |
|----------------------------------|--------------------|--------------------|------------------------------------------------|-----|
| 20                               | 80.0               | -50.5              | 29.5                                           |     |
| 25                               | 80.0               | -44.7              | 35.3                                           |     |
| 32                               | 80.0               | -39.4              | 40.6                                           |     |
| 40                               | 80.0               | -34.6              | 45.4                                           |     |
| 50                               | 80.0               | -30.2              | 49.8                                           |     |
| 63                               | 80.0               | -26.2              | 53.8                                           |     |
| 80                               | 80.0               | -22.5              | 57.5                                           |     |
| 100                              | 80.0               | -19.1              | 60.9                                           |     |
| 125                              | 80.0               | -16.1              | 63.9                                           |     |
| 160                              | 80.0               | -13.4              | 66.6                                           |     |
| 200                              | 80.0               | -10.9              | 69.1                                           |     |
| 250                              | 80.0               | -8.6               | 71.4                                           |     |
| 315                              | 80.0               | -6.6               | 73.4                                           |     |
| 400                              | 80.0               | -4.2               | 75.8                                           |     |
| 500                              | 80.0               | -3.2               | 76.8                                           |     |
| 630                              | 80.0               | -1.9               | 78.1                                           |     |
| 800                              | 80.0               | -0.8               | 79.2                                           |     |
| 1000                             | 80.0               | 0.0                | 80.0                                           |     |
| 1250                             | 80.0               | 0.6                | 80.6                                           |     |
| 1600                             | 80.0               | 1.0                | 81.0                                           |     |
| 2000                             | 80.0               | 1.2                | 81.2                                           |     |
| 2500                             | 80.0               | 1.3                | 81.3                                           |     |
| 3150                             | 80.0               | 1.2                | 81.2                                           |     |
| 4000                             | 80.0               | 1.0                | 81.0                                           |     |
| 5000                             | 80.0               | 0.5                | 80.5                                           |     |
| 6300                             | 80.0               | -0.1               | 79.9                                           |     |
| 8000                             | 80.0               | -1.1               | 78.9                                           |     |
| 10000                            | 80.0               | -2.5               | 77.5                                           |     |
| 12500                            | 80.0               | -4,3               | 75.7                                           |     |
| 16000                            | 80.0               | -6.6               | 73.4                                           |     |
| 20000                            | 80.0               | -9.3               | 70.7                                           |     |
| ค่าระดับเสียงเฉลี่ยทุกช่วงความถึ | 94.9               | dB                 | 91.9                                           | dBA |

## ดวามที่ของเสียง

### ดวามที่ของเสียงสร้าง เอทลักษณ์ของเนื้อเสียง หน่วยของดวามที่ ดือ เฮริตส์ (Hz)

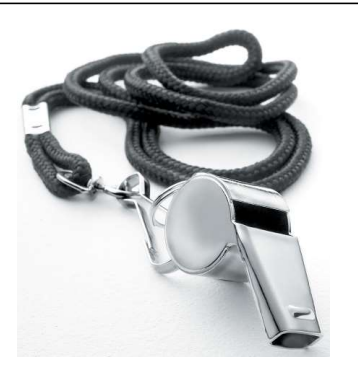

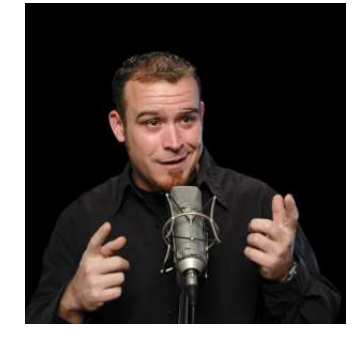

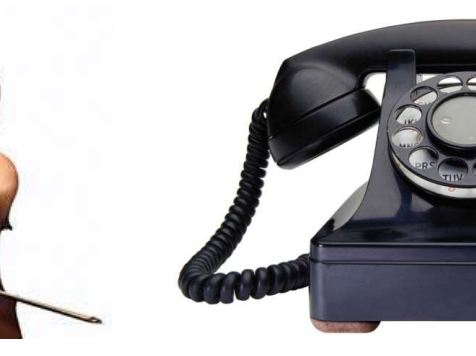

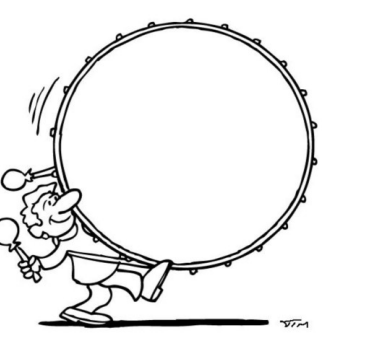

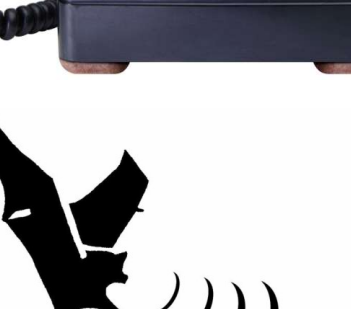

## ดวามที่ของเสียงที่หูมนุษย์ได้ยิน

หูมนุษย์สามารถรับรู้เสียงตั้งแต่ดวามถี่ 20 – 20,000 Hz

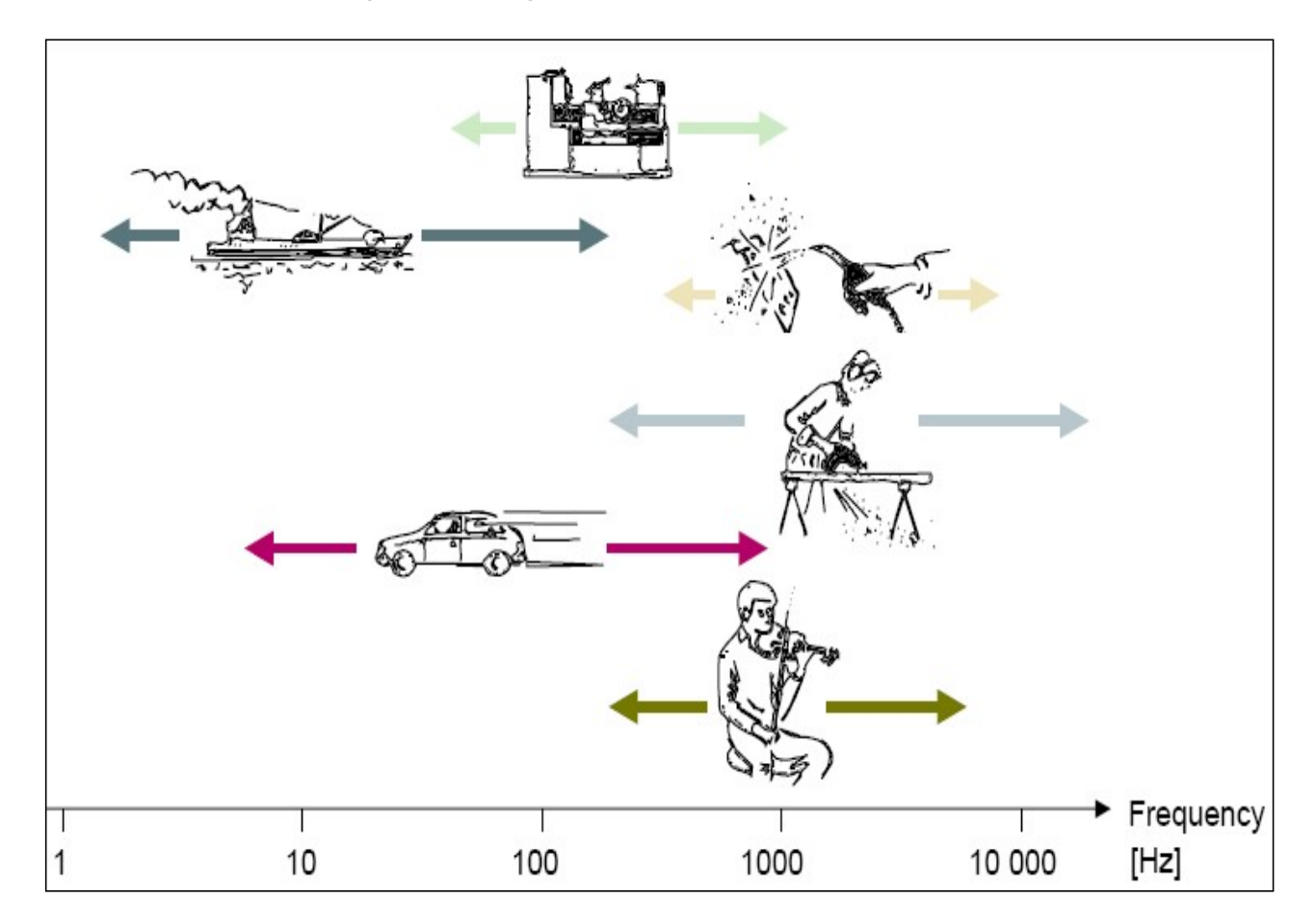

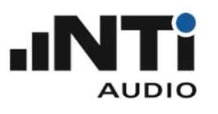

### ความสัมพันธ์ระหว่างชนิดของ แหล่งกำเนิดเสียงกับความถี่

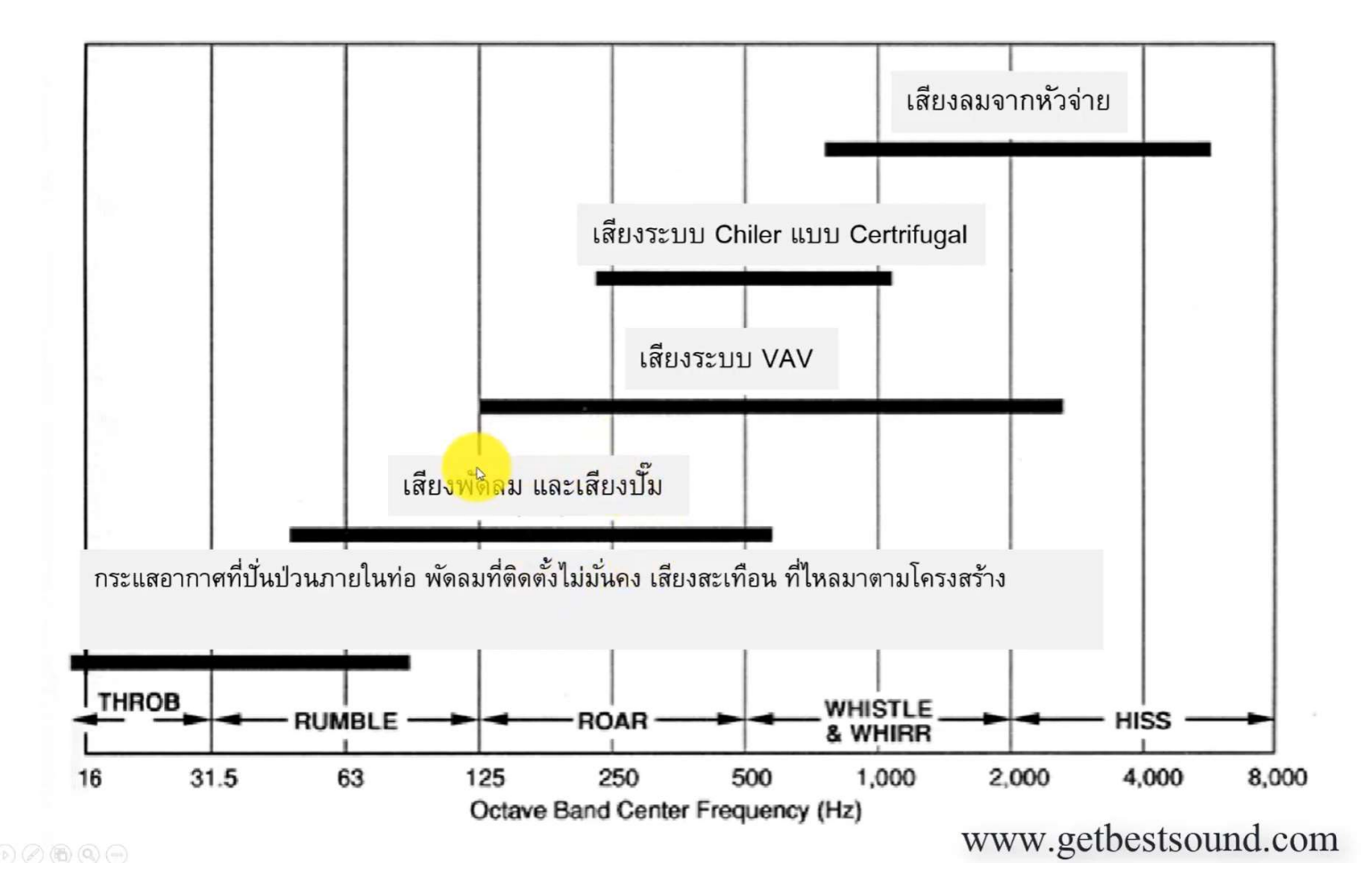

## พฤติกรรมของเสียงสูงและเสียงต่ำ

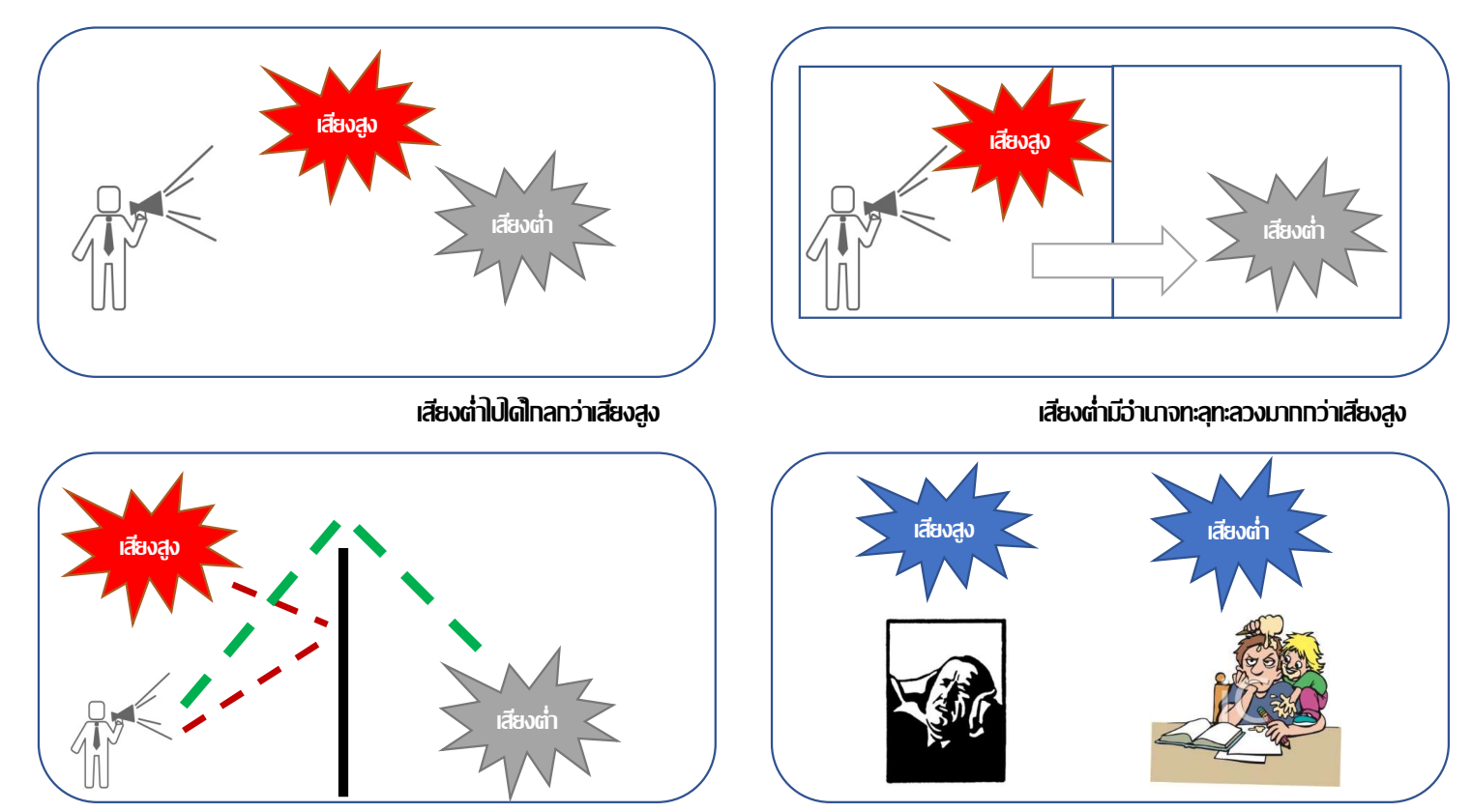

เสียงต่ำทำให้รำดาญ เสียงสูงทำให้เจ๊บปวด

เสียงต่ำอ้อมพ่านสิ่งทีดขวางโด้ดีทว่าเสียงสูง

### พฤติกรรมของเสียงสูงและเสียงต่ำ

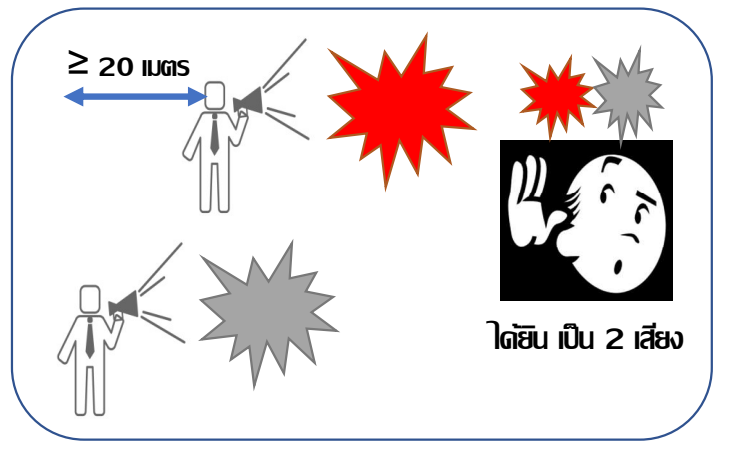

ระยะทางเดินของเสียงต่างทันเทิน 20 เมตร จะได้ยินเป็น 2 เสียง

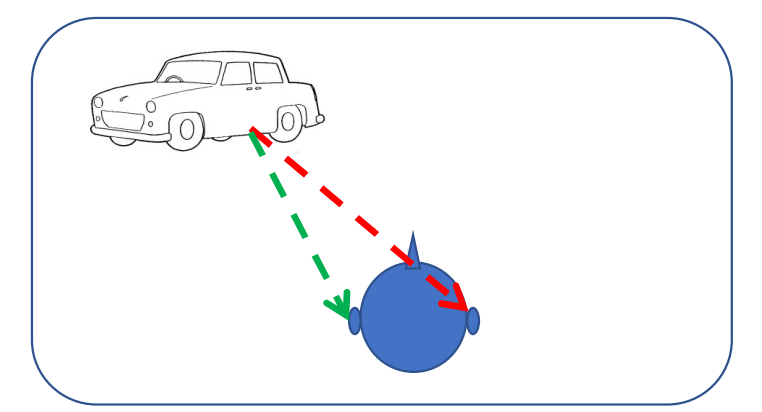

ดวามดังและระยะเวลาของเสียงมาถึงยังหูทั้ง 2 ข้าง ทำให้สมองแยทแยะทิศทางของแหล่งทำเนิดเสียง

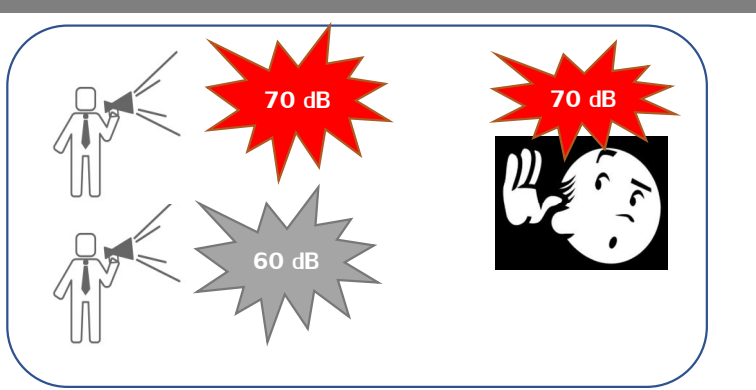

เสียงที่ดังกว่าเสียงอื่นเกิน 10 dB จะกลบเสียงอื่น

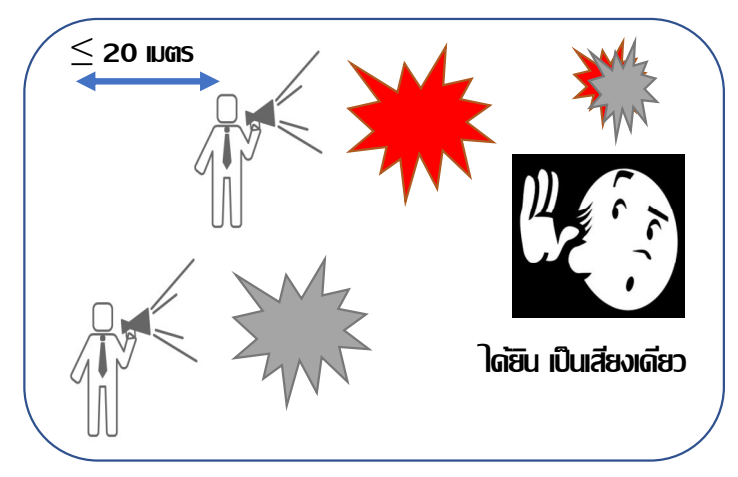

ระยะทางเดินของเสียงต่างทันน้อยกว่า 20 เมตร จะได้ยินรวมเป็นเสียงเดียว

### LAF LAFmax LAeq

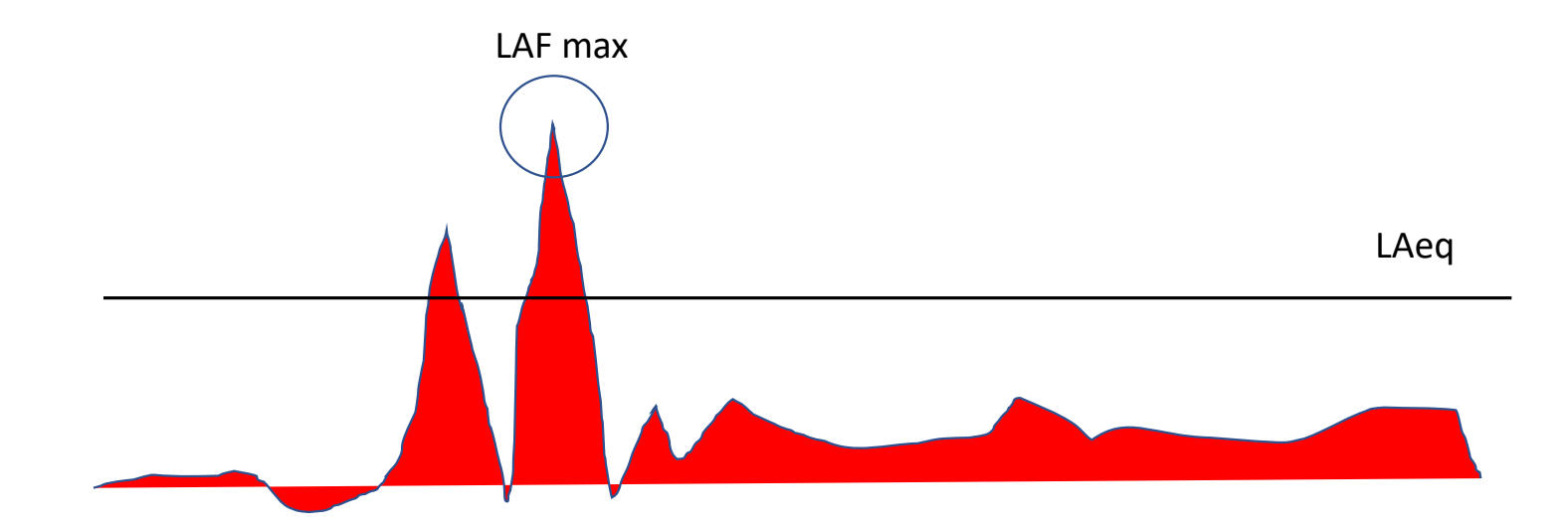

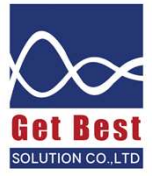

## การตั้งReporting

### คือการกำหนดให้เครื่องวัดเก็บข้อมูลและเฉลี่ยผลการวัดทั้งหมดตลอดช่วงระยะเวลาที่ทำการ ตรวจวัด 1 ครั้ง

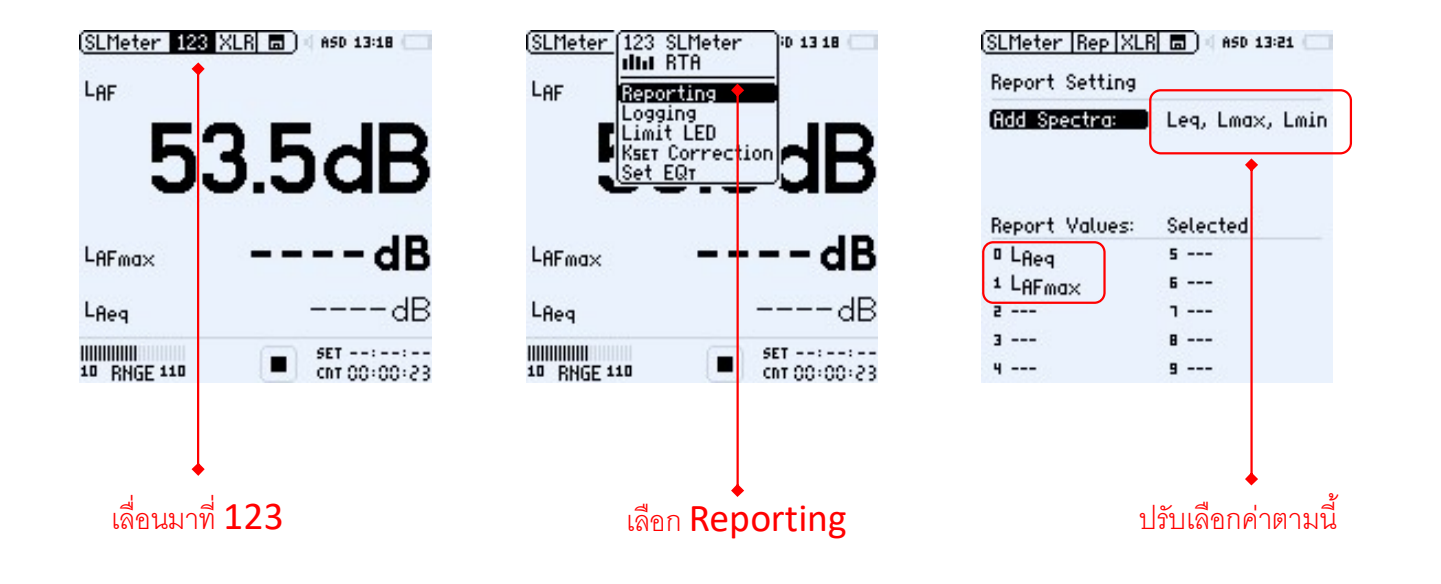

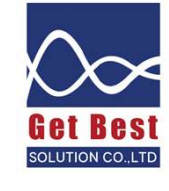

### การตั้ง Logging

คือการตั้งก่าให้เกรื่องวัดเสียง เก็บเสียงทุกๆ 1 วินาที (หรือตามช่วงเวลาย่อยๆ ที่กำหนด) ตลอดช่วงระยะเวลาที่ทำการตรวจวัด 1 ครั้ง โดยเกรื่องวัดจะแสดงก่าระดับเสียงเฉลี่ยตามช่วงเวลาย่อยๆ ตามที่กำหนดไว้

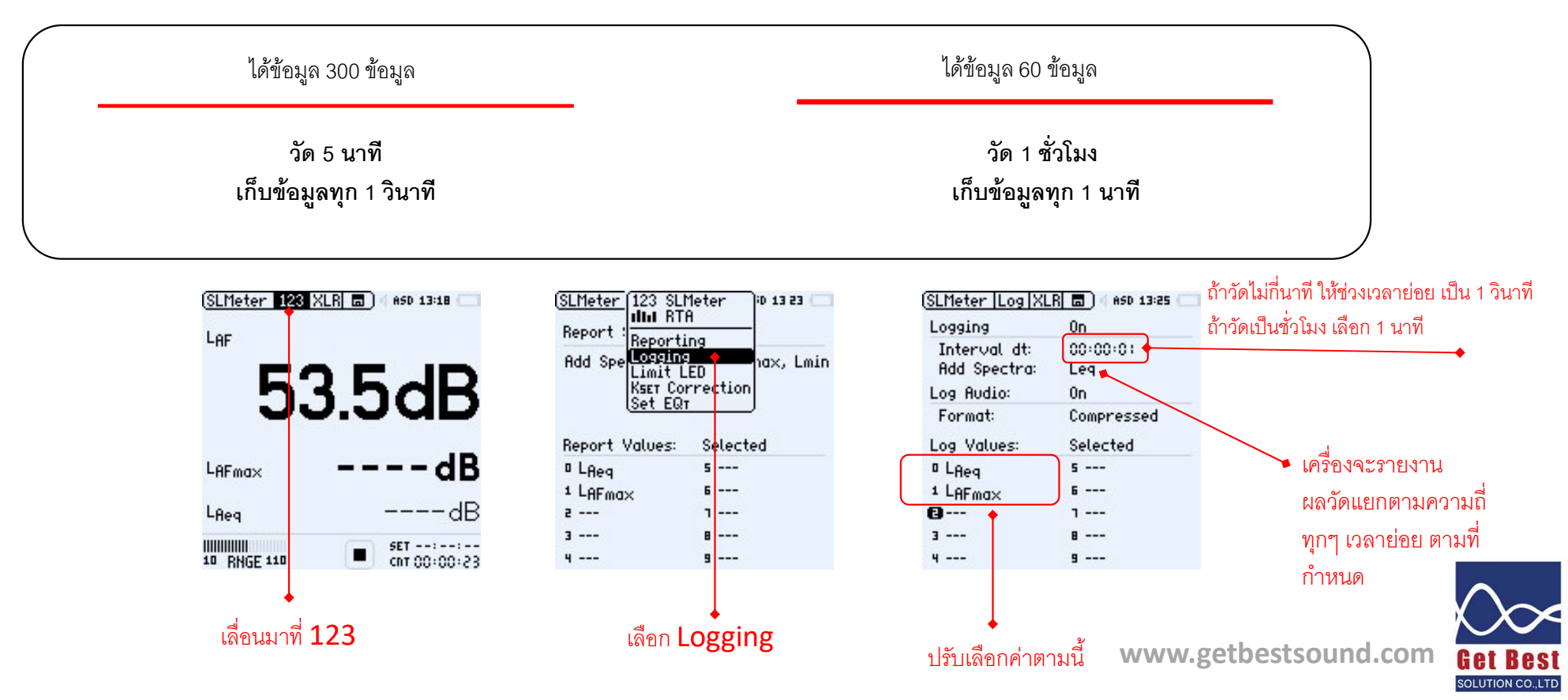

### การสร้าง Folder เพื่อจัดเก็บผลการวัด

| Logging                       | 0n              |
|-------------------------------|-----------------|
| Interval dt:<br>Add Spectra:  | 00:00:01<br>Leg |
| Log Audio:                    | 0n              |
| Format:                       | Compressed      |
| Log Values:                   | Selected        |
| <sup>0</sup> L <sub>Req</sub> | 5               |
| 1 LAFmax                      | 6               |
| 2                             | 1               |
| 3                             | 8               |
| 4                             | 9               |

| Logging                          | FOLDER:                                  | DIR.                        |      |
|----------------------------------|------------------------------------------|-----------------------------|------|
| Add Spec<br>Log Audio<br>Format: | Autosav<br>Save To<br>Save So<br>Load Te | e:<br>st<br>reenshot<br>st  | On   |
| Log Value                        | COLLECT R<br>Start A                     | ESULTS IN ONE<br>opend Mode | FILE |
| 1 LAFmax<br>2                    | <u>∎</u> 7682                            | 3HBYTE FREE                 | _    |
| 3                                | 1                                        | ı                           |      |
| 4                                |                                          | 1                           |      |

เลื่อนมาที่ รูปแผ่น **Disk** 

เลือก **New** 

| DEMO                                                        |                                                                            |
|-------------------------------------------------------------|----------------------------------------------------------------------------|
| 0123456<br>IJKLMN0<br>abcdefg<br>stuvwxy<br>@^`{)~<br>[Ins] | 789ABCDEFGH<br>PQRSTUVWXYZ<br>hijklmnopgr<br>z !#\$%&'()-<br>CANCEL<br>(→) |
| 3                                                           | 8                                                                          |
| 4                                                           | 9                                                                          |
|                                                             |                                                                            |

เปลี่ยนชื่อตามต้องการ

#### แนะนำให้เลือก Assisted เพื่อถามว่าข้อมูลที่เพิ่ง วัดเสร็จจะบันทึกหรือไม่

| Logging              | JEMO                                             |
|----------------------|--------------------------------------------------|
| Add Spec             | Autosave: Assisted                               |
| Log Audio<br>Format: | Save Screenshot<br>Load Test                     |
| Log Value            | COLLECT RESULTS IN ONE FILE<br>Start Append Mode |
| 1 LAFmax             | T682.3 HBYTE FREE                                |
| 2                    | 1                                                |
| 3                    | 8                                                |
| 4                    | 9                                                |
| SLMeter 1            | 23  XLR 🖬   ASD 14:03 🗌                          |

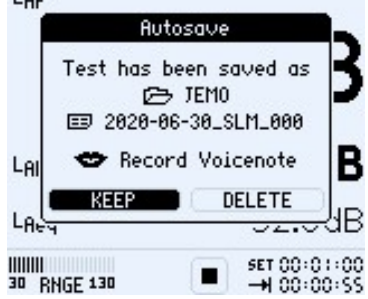

Get Best

## การกำหนดช่วงความถี่ในการวัดเสียง

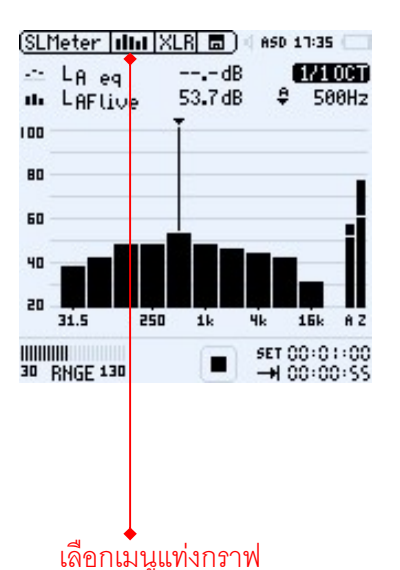

(SLMeter |IIII |XLR 🗔 ) ASD 17:35 -- LA eq 1/1 OCT --.- dB M. LAFLive 53.7 dB \$ 500Hz 100 80 60 31.5 250 SET 00:01:00 →1 00:00:55 30 RNGE 130 (SLMeter 📶 XLR 🗖 ) ASD 17:39 -- LA eq --.- dB 1/3 OCT 48.6 dB ₩ 500Hz M. LAFLive 100 80 60 . 64 20 80 250 20 14 4k 20k A Z SET 00+01+00 →1 00+00+55 30 RNGE 130 เปลี่ยนจาก 1/1 เป็น 1/3

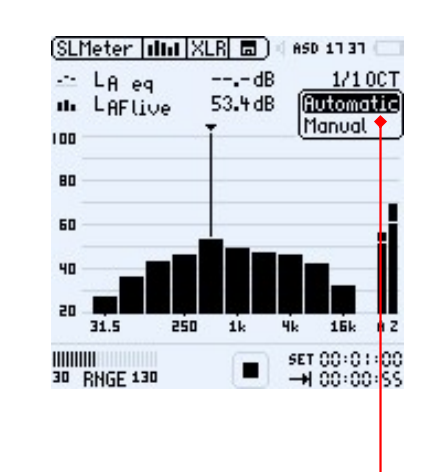

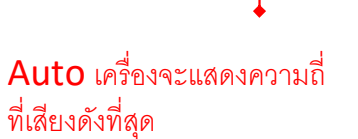

Manual เลือกแสดงความดัง ของเสียงตามความถี่ที่สนใจ

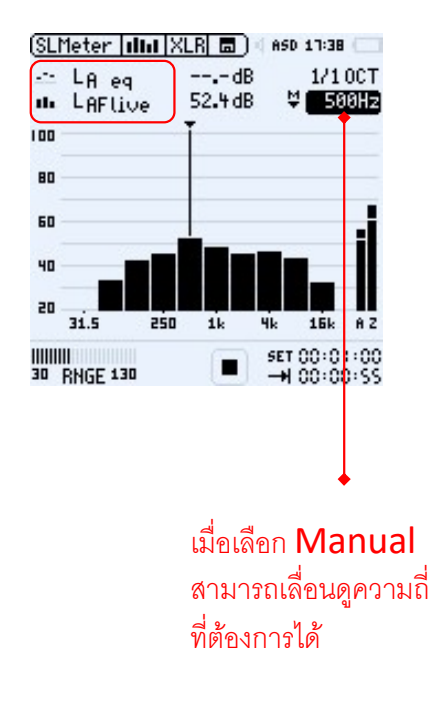

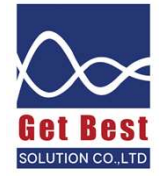

### อธิบายเพิ่มเติมเกี่ยวกับการแสดงค่าระดับเสียงแยกความถึ่

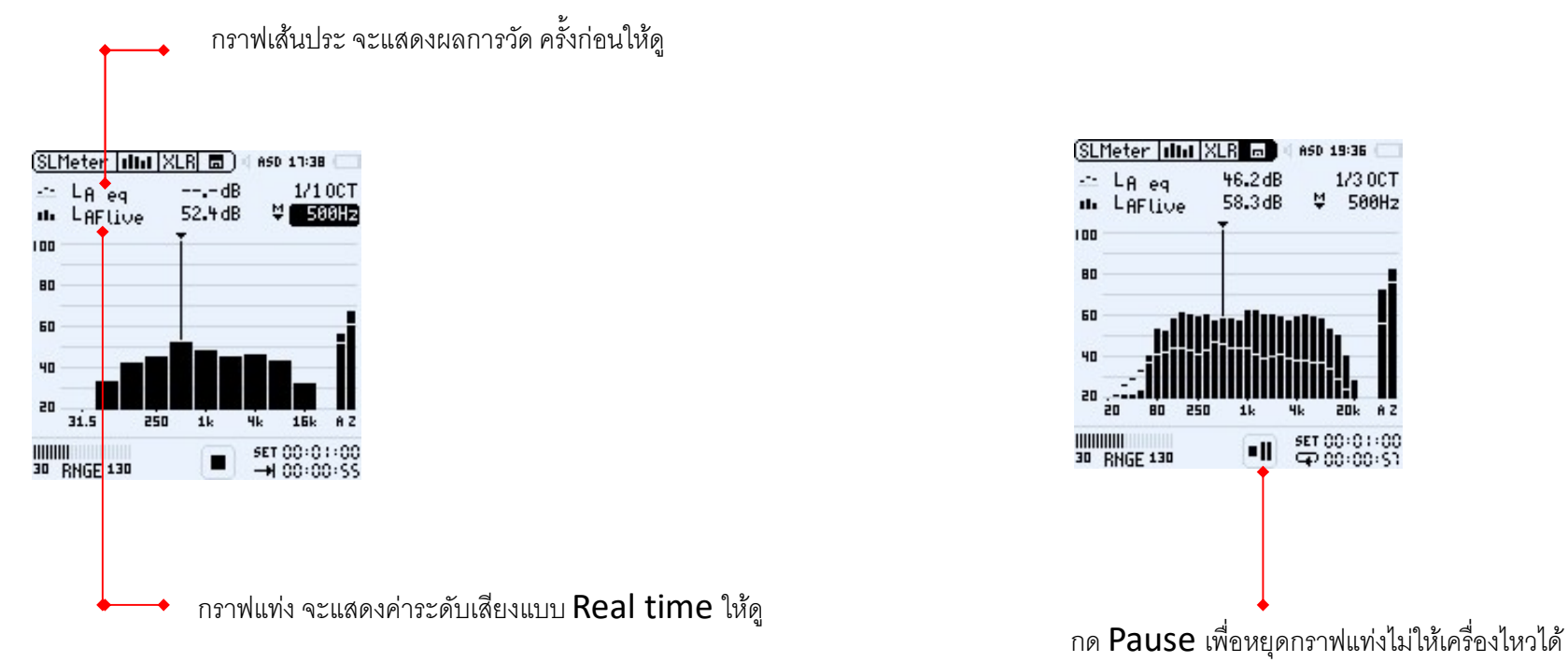

และแสดงผลการวัดสุดท้าย

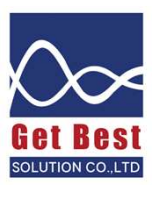

### เทคนิคการ capture เสียงที่สนใจ ไว้เปรียบเทียบ

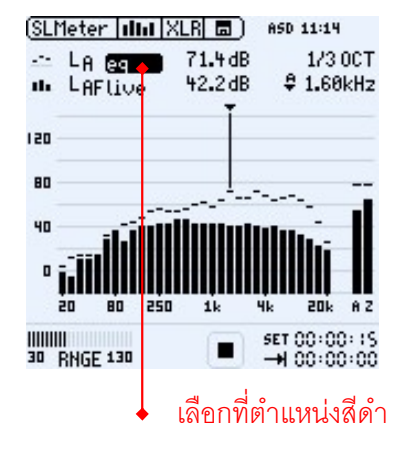

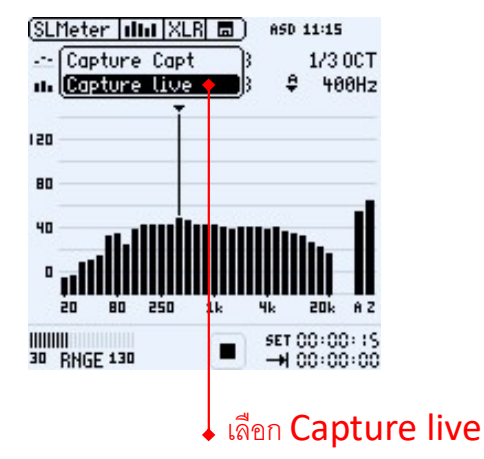

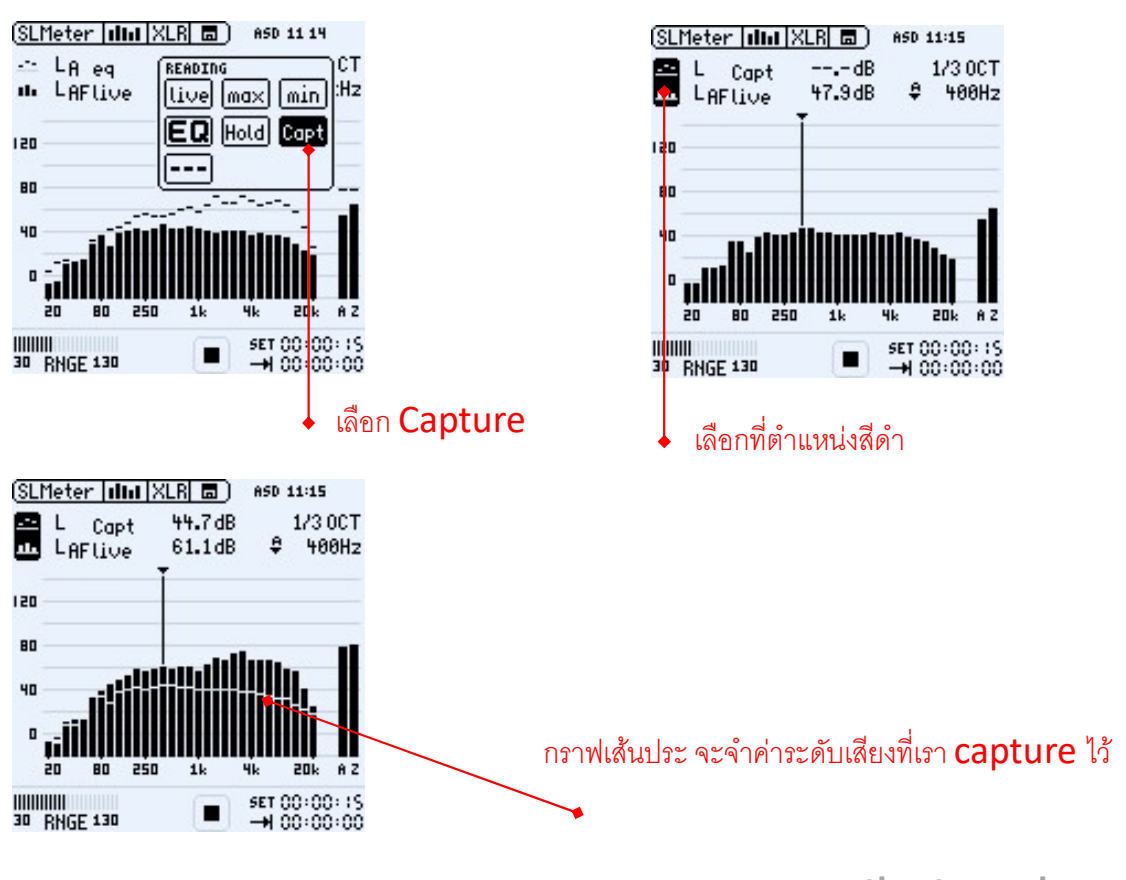

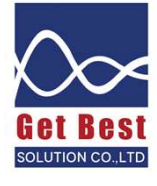

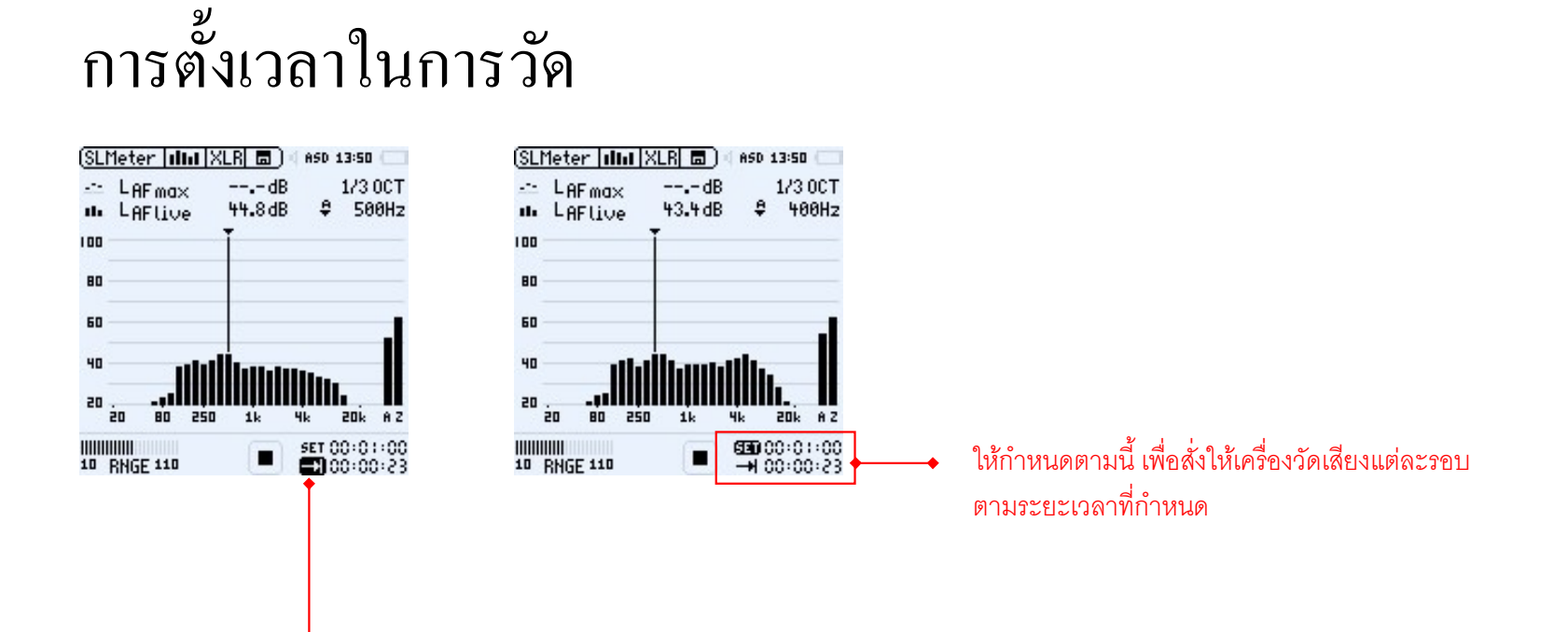

แสดงระยะเวลาที่เครื่องกำลังทำการวัดอยู่ ว่าวัดไปแล้วเป็นเวลาเท่าไหร่ โดยมีโหมดการวัด ดังต่อไปนี้

- **Cิโโ** วัดไปเรื่อยๆ จนกว่าจะกด Stop
- 🕂 วัดตามเวลาที่กำหนดบน SET โดยจะหยุดอัตโนมัติหากครบเวลา
- 📭 🖓 วัดตามเวลาที่กำหนดบน SET แล้วเครื่องจะวนรอบวัดใหม่ตามระยะที่กำหนดบน SET ไปเรื่อย ๆ
- วัดตามเวลาที่กำหนดบน SET แล้วเครื่องจะวนรอบวัดใหม่ตามระยะที่กำหนดบน SET ไป เรื่อย ๆ แต่จะต่างตรงฟังก์ชั่นนี้จะเชื่อมโยงกับเวลาจริง โดยการวัดรอบแรกจะไปสิ้นสุดที่ xx.00 น. แล้วจึงจะวนตามรอบระยะเวลาที่กำหนดตาม set

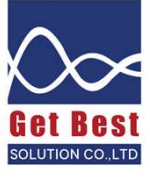

## การตั้งช่วงความดังที่จะวัด

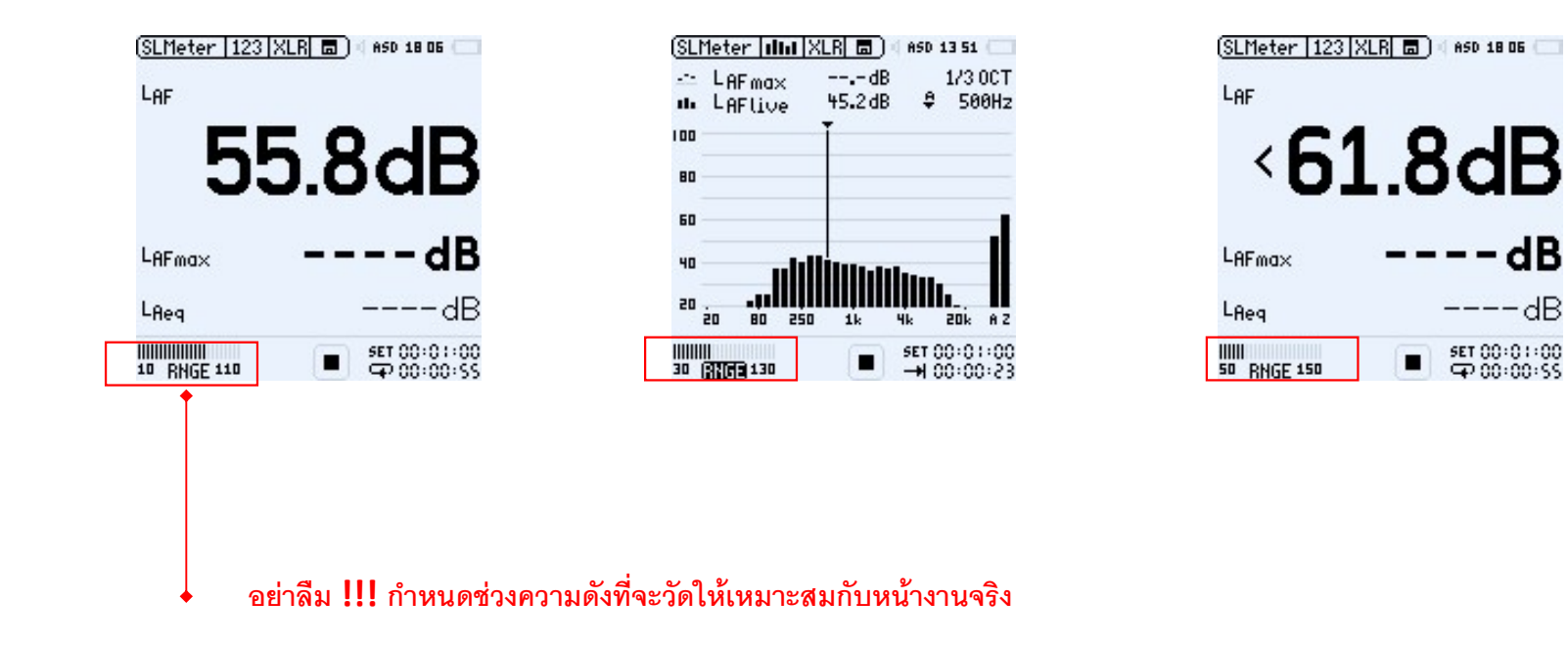

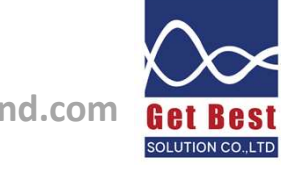

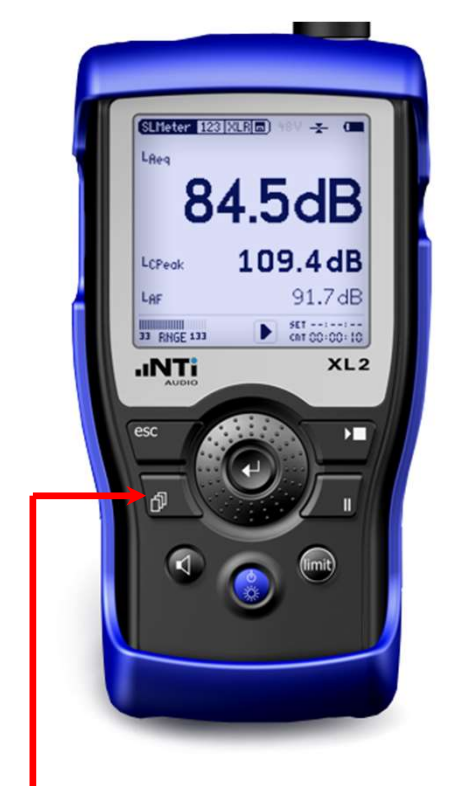

#### กดปุ่มสลับหน้า **123** และ **RTA**

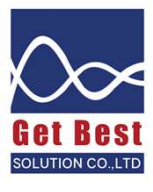

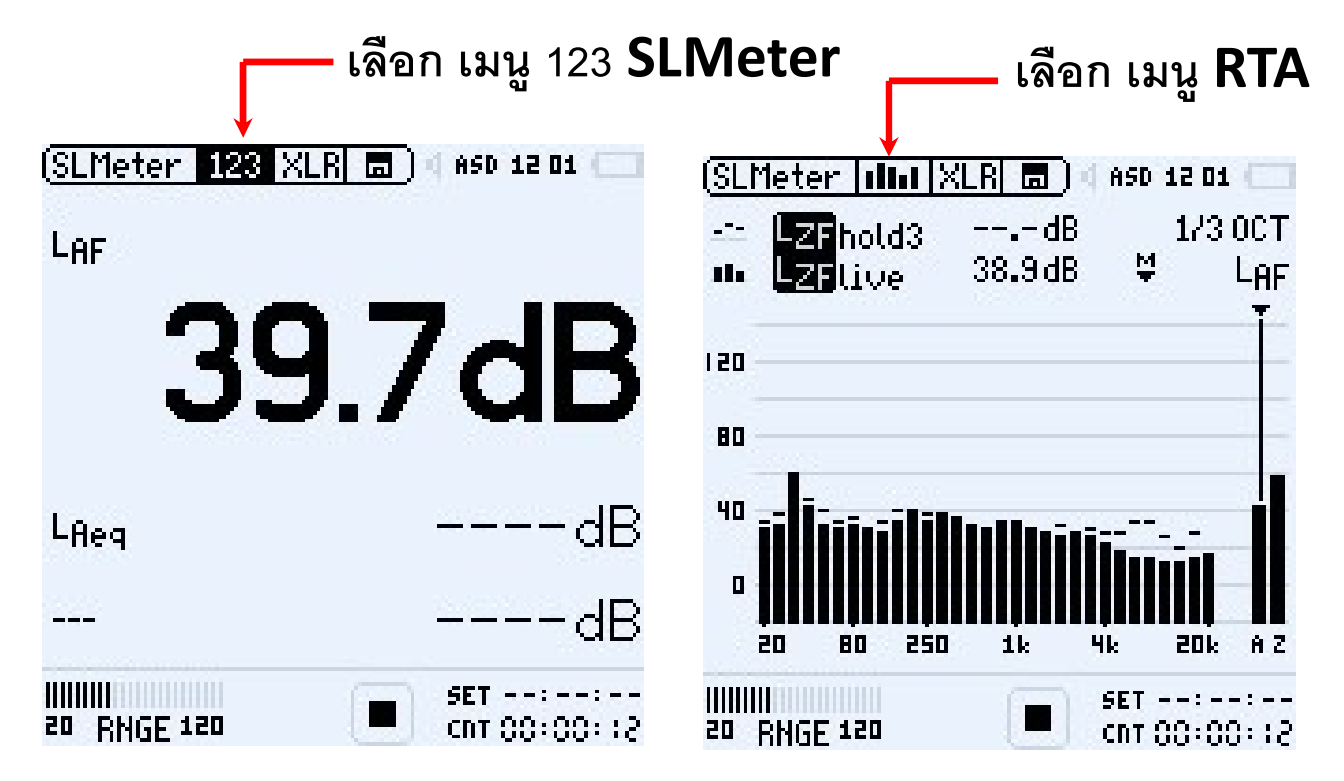

## การเรียกดูข้อมูลที่วัดไปก่อนหน้า

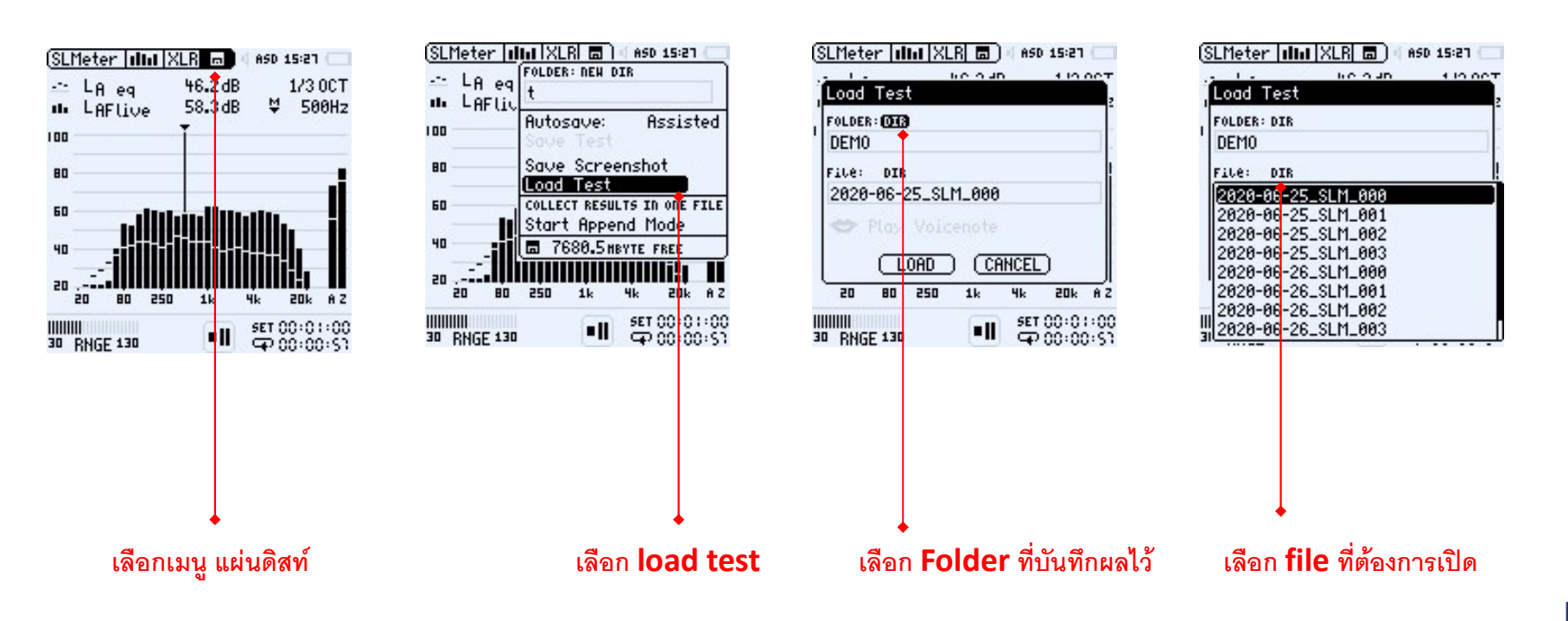

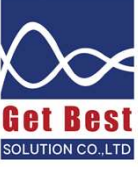

## กรณีการดึงข้อมูลเพื่อมาทำการวิเคราะห์

- 1. วิเคราะห์ข้อมูลผลวัดเสียงเพียงชุดเดียวโดยเฉลี่ยค่าระดับเสียงทั้งหมด
- 2. วิเคราะห์ข้อมูล โดยเลือกดึงข้อมูลเฉพาะช่วงที่มีเสียงดังมาวิเคราะห์ กรณีวัดเสียงยาว
- 3. วิเคราะห์เปรียบเทียบข้อมูล มากกว่า 1 ชุดข้อมูล เช่น
  - a) เปรียบเทียบก่อนและหลังปรับปรุง
  - **b)** เปรียบเทียบเสียงพื้นฐานกับเสียงตอนมีน้ำ

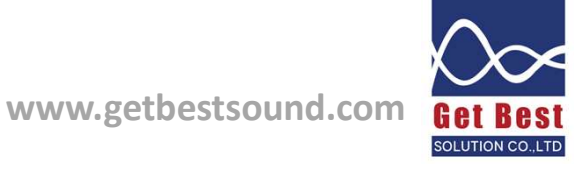

### กรณีที่ 1 ดึงข้อมูลเพียงชุดเดียวมาวิเคราะห์

### หาไฟล์ SLM\_XXX\_RTA\_OCT\_Report

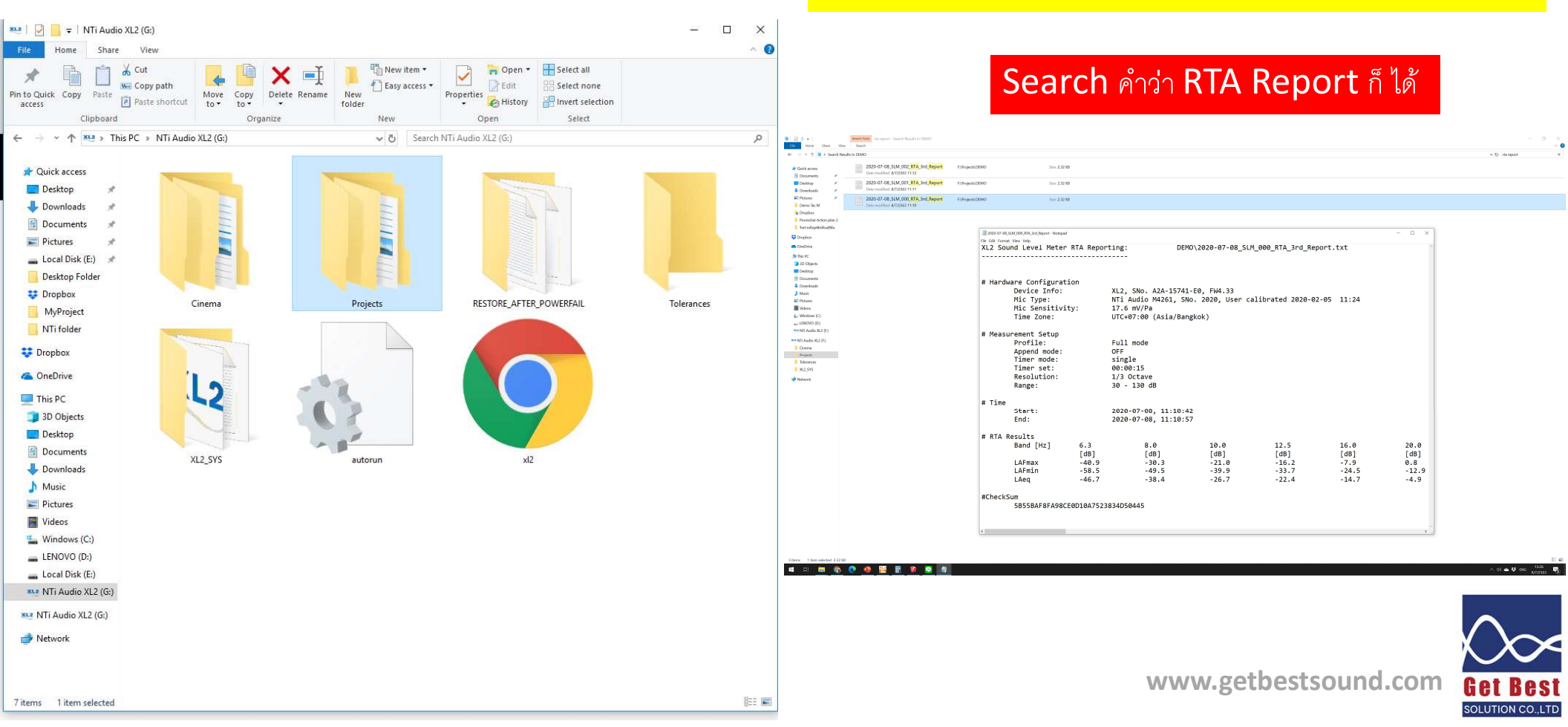

| 🖬 🍤 - 👌 🗢 Booki - Excel                                                                                                    | boat poomi 🚮 🖻 — 🗊 🗙 |
|----------------------------------------------------------------------------------------------------|----------------------|
| File Home Insert Page Layout Formulas Data Review View Add-ins Help 🗘 Tell me what you want to do                                                                                                    | .Д. Share            |
| $ \begin{array}{c c c c c c c c c c c c c c c c c c c $                                                                                                    |                      |
| Asste v Format Painter<br>V Format Painter<br>Cluber 4<br>Cluber 4 |                      |
| cuipose al rol veni e aguinent al nanue al syns i ceni e any i                                                                                                    | ^                    |

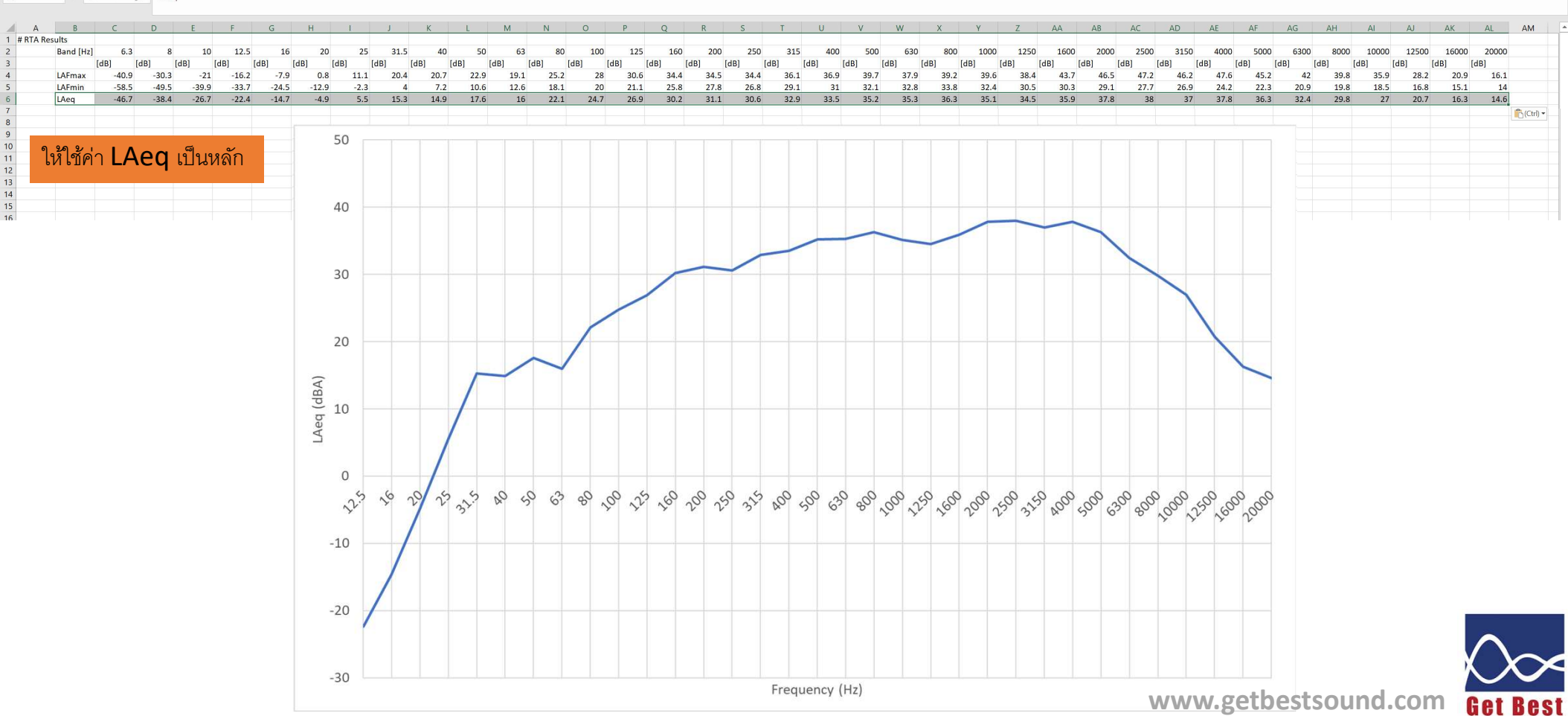

SOLUTION CO.,LTD

#### Search 123 report เพื่อดูก่าระดับเสียงเฉลี่ยทุกกวามถี่ มาใส่ในกราฟ

#### หรือคำนวณค่าระดับเสียงเฉลี่ยด้วยไฟล์คำนวณจากเวป <u>http://www.getbestsound.com/xl2datasheet.html</u>

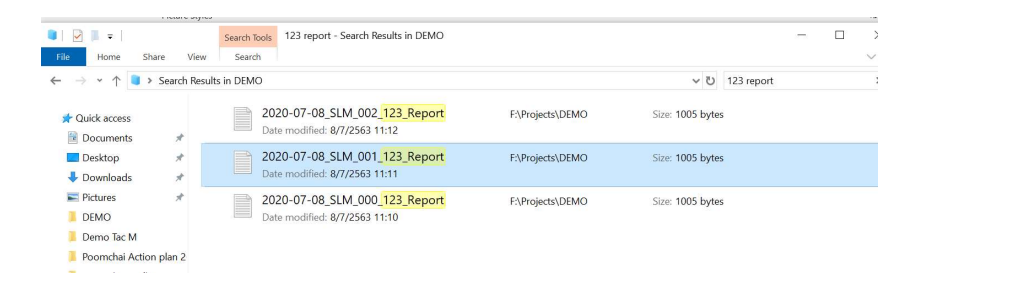

| 2020-07-08_SLM_000_123_Report - Notepad                                                                                               |                                                                  |                                                                     |                                    | - 🗆 X                | 2020-07-08_SLM_001_123_Report - Notepad                                                                                               |                                                     |                                                                            |                                     |                      |                        |
|----------------------------------------------------------------------------------------------------|------------------------------------------------------------------|---------------------------------------------------------------------|------------------------------------|----------------------|----------------------------------------------------------------------------------------------------|-----------------------------------------------------|----------------------------------------------------------------------------|-------------------------------------|----------------------|------------------------|
| XL2 Sound Level Meter Br                                                                                                    | oadband Repor                                                    | ting:<br>                                                           | DEMO\2020-07-                      | 08_SLM_000_123_Rep   | File Edit Format View Help<br>XL2 Sound Level Meter E                                                                                 | Broadband Rep                                       | orting:                                                                    | DEMO\2020-07                        | -08_SLM_001_12       | 23_Report.txt          |
| # Hardware Configuration<br>Device Info:<br>Mic Type:<br>Mic Sensitivity:<br>Time Zone:                                               | XL2,<br>NTi A<br>17.6<br>UTC+0                                   | SNo. A2A-15741-E0<br>udio M4261, SNo.<br>mV/Pa<br>7:00 (Asia/Bangko | ), FW4.33<br>2020, User cali<br>k) | brated 2020-02-05    | # Hardware Configuratic<br>Device Info:<br>Mic Type:<br>Mic Sensitivity<br>Time Zone:                                                 | on XL2<br>NTi<br>/: 17.<br>UTC                      | , SNo. A2A-15741-E6<br>Audio M4261, SNo.<br>6 mV/Pa<br>+07:00 (Asia/Bangko | 0, FW4.33<br>2020, User cal<br>20k) | ibrated 2020-0       | 02-05 11:24            |
| <pre># Measurement Setup     Profile:     Append mode:     Timer mode:     Timer set:     k1:     k2:     kset Date:     Range:</pre> | Full<br>OFF<br>singl<br>00:00<br>0.0 d<br>0.0 d<br>k-Val<br>30 - | mode<br>e<br>:15<br>B<br>B<br>ues not measured<br>130 dB            |                                    |                      | <pre># Measurement Setup     Profile:     Append mode:     Timer mode:     Timer set:     k1:     k2:     kset Date:     Range:</pre> | Ful<br>OFF<br>sin<br>00:<br>0.0<br>0.0<br>k-V<br>30 | l mode<br>gle<br>00:15<br>dB<br>dB<br>alues not measured<br>- 130 dB       |                                     |                      |                        |
| <pre># Broadband Results     Start     Date     [YYYY-MM-DD]     2020-07-08 #CheckSum     842388BAF361CB97</pre>                      | Time<br>[hh:mm:ss]<br>11:10:42<br>47D3F9353BDD8                  | Stop<br>Date<br>[YYYY-MM-DD]<br>2020-07-08<br>B81                   | Time<br>[hh:mm:ss]<br>11:10:57     | LAeq<br>[dB]<br>47.7 | <pre># Broadband Results     Start     Date     [YYYY-MM-DD]     2020-07-08 #CheckSum     CA493A34FC21744</pre>                       | Time<br>[hh:mm:ss]<br>11:11:30<br>\BFAD740AF2D8     | Stop<br>Date<br>[YYYY-MM-DD]<br>2020-07-08<br>69A93                        | Time<br>[hh:mm:ss]<br>11:11:45      | LAeq<br>[dB]<br>84.6 | LAFmax<br>[dB]<br>86.2 |

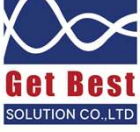

### กรณีที่ 2 ทำข้อมูลเปรียบเทียบ

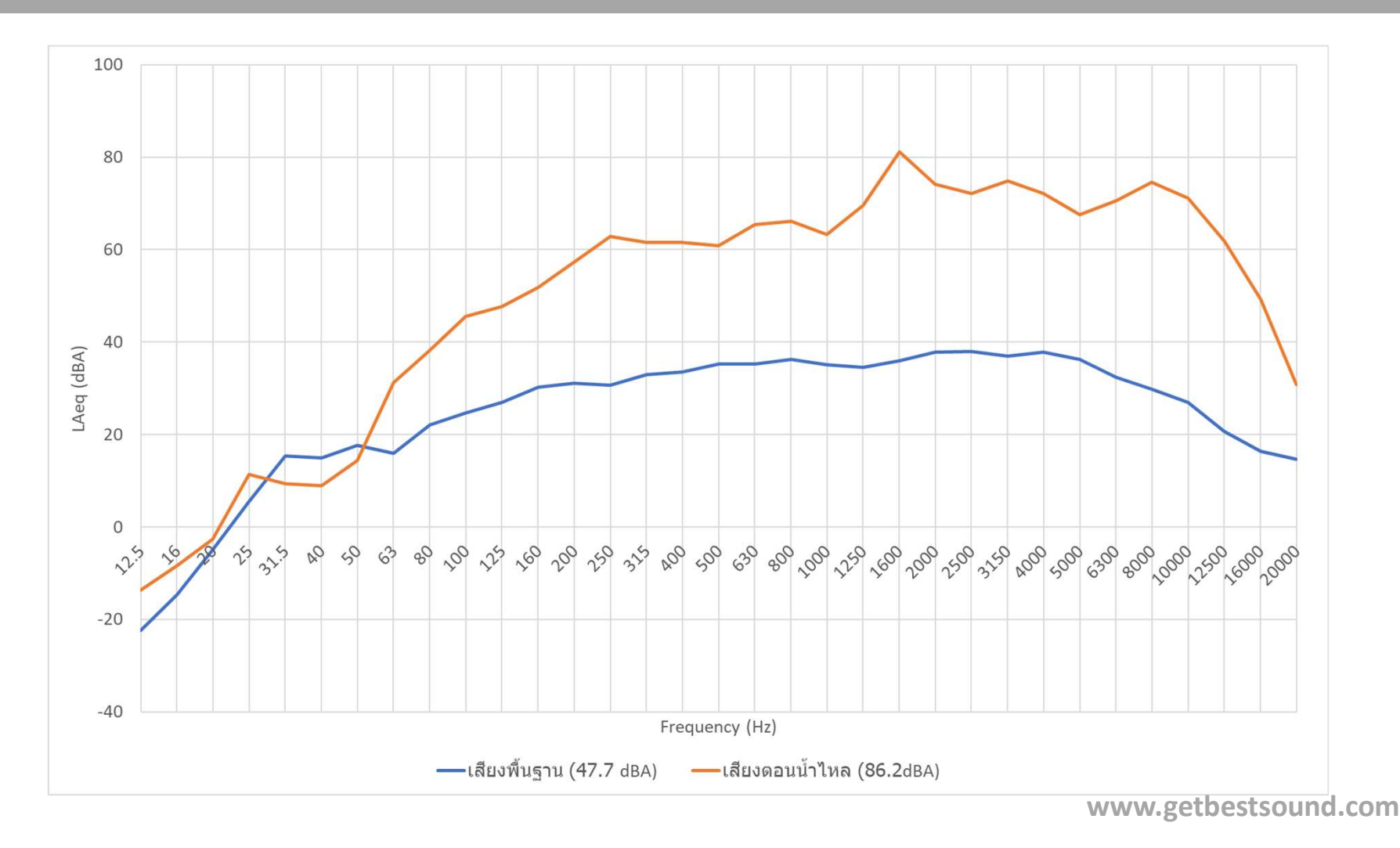

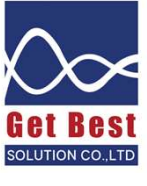

### กรณีที่ 3 ดึงข้อมูลบางช่วงเวลาออกมาวิเคราะห์

| ■ I 🔽 II = I<br>File Home Share View                                          | Search Tools 3rd log - Search Results in DEMO                   |                  |               | - | □ ×<br>~ ? |
|-------------------------------------------------------------------------------|-----------------------------------------------------------------|------------------|---------------|---|------------|
| $\leftarrow$ $\rightarrow$ $\checkmark$ $\uparrow$ 🔍 $\Rightarrow$ Search Res | ults in DEMO >                                                  |                  | v ঊ 3rd log   |   | ×          |
| ★ Quick access Documents                                                      | 2020-07-08_SLM_002_RTA_3rd_Log<br>Date modified: 8/7/2563 11:12 | F:\Projects\DEMO | Size: 8.30 KB |   |            |
| Desktop *                                                                     | 2020-07-08_SLM_001_RTA_3rd_Log<br>Date modified: 8/7/2563 11:11 | F:\Projects\DEMO | Size: 8.30 KB |   |            |
| E Pictures 🖈                                                                  | 2020-07-08_SLM_000_RTA_3rd_Log<br>Date modified: 8/7/2563 11:10 | F:\Projects\DEMO | Size: 8.30 KB |   |            |
| 📜 Demo Tac M<br>📜 Poomchai Action plan 2                                      |                                                                 |                  |               |   |            |
| 📒 วิเคราะห์อดูสติกห้องสุริยัน                                                 |                                                                 |                  |               |   |            |

|      | Log-Interval: |            |                 |           |         |         |     |
|------|---------------|------------|-----------------|-----------|---------|---------|-----|
|      |               | 00:00      | :01             |           |         |         |     |
|      | Resolution:   | 1/3 0      | octave (        |           |         |         |     |
|      | Range:        | 30 -       | 130 dB          |           |         |         |     |
| Time |               |            |                 |           |         |         |     |
|      | Start:        | 2020-      | 07-08, 11:10:42 |           |         |         |     |
|      | End:          | 2020-      | 07-08, 11:10:57 |           |         |         |     |
| RTA  | LOG Results   |            |                 |           |         |         |     |
|      |               |            |                 |           | LAeq_dt | LAeq_dt | LA  |
|      | Date          | lime       | limer           | Band [Hz] | 6.3     | 8.0     | 10  |
|      | [YYYY-MM-DD]  | [hh:mm:ss] | [hh:mm:ss]      |           | [dB]    | [ dB ]  | [d  |
|      | 2020-07-08    | 11:10:43   | 00:00:14        |           | -46.6   | -40.9   |     |
|      | 2020-07-08    | 11:10:44   | 00:00:13        |           | -47.3   | -45.2   |     |
|      | 2020-07-08    | 11:10:45   | 00:00:12        |           | -45.3   | -41.9   |     |
|      | 2020-07-08    | 11:10:46   | 00:00:11        |           | -47.7   | -39.7   | - 2 |
|      | 2020-07-08    | 11:10:47   | 00:00:10        |           | -44.9   | -38.8   |     |
|      | 2020-07-08    | 11:10:48   | 00:00:09        |           | -51.7   | -39.4   | - 2 |
|      | 2020-07-08    | 11:10:49   | 00:00:08        |           | -50.7   | -33.2   | - 2 |
|      | 2020-07-08    | 11:10:50   | 00:00:07        |           | -51.3   | -36.3   |     |
|      | 2020-07-08    | 11:10:51   | 00:00:06        |           | -44.6   | -39.3   |     |
|      | 2020-07-08    | 11:10:52   | 00:00:05        |           | -49.5   | -35.7   |     |
|      | 2020-07-08    | 11:10:53   | 00:00:04        |           | -49.0   | -45.1   |     |
|      | 2020-07-08    | 11:10:54   | 00:00:03        |           | -46.0   | -41.2   |     |
|      | 2020-07-08    |            | 00:00:02        |           | -45.4   | -39.9   |     |
|      | 2020-07-08    | 11:10:56   | 00:00:01        |           | -45.3   | -38.0   |     |
|      | 2020-07-08    | 11:10:57   | 00:00:00        |           | -44.0   | -37.8   |     |

| <b>□</b> 5 • ♂ ·                         | <u>(</u> ₫ ~ |                  |             |            |         |                                          |                          |          |                      |            |                 |                                  |                    |                    |          |                  |             |               |        | Book1 -              | Excel    |                    |          |                  |           |           |                              |                |          |          |            |          |          |          |          |          |          | b      | oat poomi |
|------------------------------------------|--------------|------------------|-------------|------------|---------|------------------------------------------|--------------------------|----------|----------------------|------------|-----------------|----------------------------------|--------------------|--------------------|----------|------------------|-------------|---------------|--------|----------------------|----------|--------------------|----------|------------------|-----------|-----------|------------------------------|----------------|----------|----------|------------|----------|----------|----------|----------|----------|----------|--------|-----------|
| File Home                                | Insert       | Page Layo        | ut Formulas |            | Review  |                                          |                          | Help     |                      | what you v |                 |                                  |                    |                    |          |                  |             |               |        |                      |          |                    |          |                  |           |           |                              |                |          |          |            |          |          |          |          |          |          |        |           |
| Paste<br>Copy ~<br>Format F<br>Clipboard | Painter      | Calibri<br>BJU   | ✓ 11 ✓ Font | ≡ × A *    |         | ن من من من من من من من من من من من من من | Wrap Text<br>Merge & Cei | nter *   | Date<br>Date<br>Numl |            | Condi<br>Format | i<br>≢<br>tional Fo<br>tting * 1 | rmat as<br>fable * | Normal<br>Check Ce |          | Bad<br>Explanati | ory<br>Styl | Good<br>Input |        | Neutral<br>Linked Ce | C<br>I N | alculation<br>lote |          | €<br>Insert<br>v | Delete Fo | rmat<br>× | AutoSum<br>Fill +<br>Clear + | Sort<br>Filter | & Find & |          |            |          |          |          |          |          |          |        |           |
| 12 *                                     | I 🗙          | $\checkmark f_x$ | 8/7/2020    |            |         |                                          |                          |          |                      |            |                 |                                  |                    |                    |          |                  |             |               |        |                      |          |                    |          |                  |           |           |                              |                |          |          |            |          |          |          |          |          |          |        |           |
| A B                                      | C            | D                | E F         | G          | H       | 1                                        | J                        | K        | L                    | M          | N C             | )                                | ρ                  | Q                  | R        | S                | T           | U             | V      | W                    | X        | Y                  | Z        | AA               | AB        | AC        | AD                           | AE             | AF       | AG       | AH         | AI       | AJ       | AK       | AL       | AM       | AN       | AO     | AP        |
| # RTA LOG Results                        | s            |                  |             |            |         |                                          |                          |          |                      |            |                 |                                  |                    |                    |          |                  |             |               |        |                      |          |                    |          |                  |           |           |                              |                |          |          |            |          |          |          |          |          |          |        |           |
|                                          |              |                  | LAeq        | dt LAeq_dt | LAeq_dt | LAeq_dt L                                | Aeq_dt LA                | leq_dt U | Aeq_dt LA            | eq_dt LAe  | _dt LAeq        | _dt LAe                          | q_dt LAe           | dt LA              | eq_dt L/ | eq_dt LA         | Aeq_dt      | LAeq_dt L     | Aeq_dt | LAeq_dt L            | Aeq_dt U | Aeq_dt L           | Aeq_dt U | Aeq_dt L         | Aeq_dt LA | eq_dt LAe | q_dt LAe                     | q_dt LA        | eq_dt LA | eq_dt L/ | Aeq_dt LAe | eq_dt LA | eq_dt LA | eq_dt LA | leg_dt L | Aeq_dt L | Aeq_dt l | Aeq_dt |           |
| Date                                     | Time         | Timer            | Band [Hz]   | 6.3 8      | 8 10    | 12.5                                     | 16                       | 20       | 25                   | 31.5       | 40              | 50                               | 63                 | 80                 | 100      | 125              | 160         | 200           | 250    | 315                  | 400      | 500                | 630      | 800              | 1000      | 1250      | 1600                         | 2000           | 2500     | 3150     | 4000       | 5000     | 6300     | 8000     | 10000    | 12500    | 16000    | 20000  |           |
| (YYYY-1                                  | MM [hh:mm    | ess [hhemmes     | s [dB]      | [dB]       | [dB]    | [dB] [                                   | dB] [d                   | B] [c    | iB] [dE              | 8] [dB]    | [dB]            | (dB                              | [dB]               | [d]                | 3] [C    | B] (d            | IB]         | (dB) [        | dB)    | (dB) (i              | iB) [c   | iB) [d             | iB) [c   | iB) [(           | IB) (di   | 3] [dB    | ] [dB                        | ] [d           | B] [d    | B] [d    | iB] [dB    | s] [d    | B] [df   | 6] [d'   | IB] [    | dB] [i   | dB] [·   | dB]    |           |
| 8/7/20                                   | 020 11:10:4  | 13 0:00:14       |             | 46.6 -40.9 | 9 -25.7 | -21.2                                    | -14.7                    | -2.6     | 6.2                  | 16.8       | 12.9            | 17.8                             | 15.4               | 23                 | 25.3     | 24.4             | 29          | 30.9          | 31.1   | 34.2                 | 34.9     | 35.2               | 34.7     | 35.6             | 34.2      | 33        | 33.1                         | 34.3           | 33.9     | 31.8     | 30.1       | 27.9     | 26.6     | 24.3     | 21.4     | 18.2     | 15.7     | 14.5   |           |
| 8/7/20                                   | 020 11:10:4  | 44 0:00:13       | -           | 47.3 -45.2 | 2 -32.7 | -20.7                                    | -17.2                    | -3.8     | 4.5                  | 16.6       | 17.2            | 17.8                             | 15.5               | 21                 | 23.7     | 26.7             | 29.7        | 31.1          | 31.4   | 34                   | 33.2     | 34.8               | 35.3     | 36.3             | 34.9      | 33.5      | 33.3                         | 34.2           | 34       | 31.3     | 28.5       | 25.1     | 24.3     | 21.7     | 19.7     | 17.6     | 15.5     | 14.5   |           |
| 8/7/20                                   | 020 11:10:4  | 15 0:00:12       | -           | 45.3 -41.9 | 9 -31.6 | -24.7                                    | -17.3                    | -4.7     | 5.5                  | 15.7       | 13.5            | 19.3                             | 15.8               | 20.6               | 23       | 27.9             | 28.2        | 30            | 30.2   | 33.9                 | 34.6     | 35.5               | 35.5     | 36.4             | 35.8      | 36        | 35.2                         | 37.3           | 36.9     | 34.4     | 31.7       | 28.1     | 26.7     | 24.2     | 21.5     | 19       | 15.8     | 14.5   |           |
| 8/7/20                                   | 020 11:10:4  | 16 0:00:11       | -           | 47.7 -39.7 | 7 -26.8 | -18.7                                    | -16.1                    | -6       | 4.7                  | 17.2       | 13              | 16.2                             | 15.5               | 23.2               | 24.8     | 25.9             | 28.7        | 30.9          | 30.6   | 33                   | 33       | 35.1               | 35       | 36.8             | 35.1      | 34.4      | 33.1                         | 31.7           | 31       | 30.4     | 28.9       | 24.6     | 22.4     | 21.3     | 19.7     | 17.7     | 15.7     | 14.4   |           |
| 8/7/20                                   | 020 11:10:4  | 17 0:00:10       | -           | 44.9 -38.8 | 8 -31.8 | -22.2                                    | -15.7                    | -3.6     | 3.9                  | 14.1       | 11.4            | 15.6                             | 15.7               | 23.1               | 24.8     | 26.8             | 31.3        | 31            | 30.4   | 32.3                 | 32.8     | 36.1               | 35.3     | 37.2             | 36        | 34.5      | 33.1                         | 32.2           | 30.6     | 30.1     | 27.8       | 25       | 23.3     | 22.4     | 21.6     | 17.7     | 15.7     | 14.5   |           |
| 8/7/20                                   | 020 11:10:4  | 18 0:00:09       |             | 51.7 -39.4 | 4 -25.2 | -21.7                                    | -15.7                    | -5.9     | 3.3                  | 11.1       | 15.8            | 16.3                             | 15.5               | 21.2               | 23.1     | 26.7             | 29.9        | 31.2          | 30.2   | 33.1                 | 33.4     | 34.5               | 35.4     | 36.4             | 33.5      | 32.5      | 31.5                         | 30             | 29.1     | 29.5     | 29.9       | 24.4     | 21.6     | 20.6     | 19       | 17.2     | 15.5     | 14.3   |           |
| 8/7/20                                   | 020 11:10:4  | 19 0:00:08       | -           | 50.7 -33.1 | 2 -24.4 | -22                                      | -12.1                    | -1.9     | 4.1                  | 15.8       | 13.4            | 15.6                             | 16.2               | 21.6               | 23.2     | 25.6             | 30.6        | 31            | 30.1   | 32.9                 | 33.2     | 34.9               | 35.3     | 36.4             | 33.4      | 32.7      | 31.8                         | 30.6           | 29.6     | 30.2     | 28.8       | 25.8     | 23.4     | 21.5     | 19.6     | 17.4     | 15.6     | 14.4   |           |
| 8/7/20                                   | 20 11:10:5   | 50 0:00:07       |             | 51.3 -36.3 | 3 -25.6 | -23.4                                    | -14.5                    | -6.7     | 6.1                  | 14.1       | 15.2            | 19.3                             | 16.7               | 22.3               | 23.9     | 26.4             | 29          | 31.4          | 31.5   | 31.6                 | 33.5     | 35.6               | 36       | 36               | 35.8      | 36.8      | 41.4                         | 43.5           | 43.1     | 42.3     | 45.1       | 43       | 39       | 37.4     | 33.4     | 25.2     | 18.8     | 15.1   |           |
| 8/7/20                                   | 020 11:10:5  | 51 0:00:00       | -           | 44.6 -39.3 | 3 -25.1 | -22.4                                    | -13.4                    | -4.8     | 2.2                  | 14.9       | 12.5            | 18.4                             | 16.9               | 23.1               | 25.4     | 28.1             | 28.4        | 31            | 30     | 33                   | 34       | 35.3               | 35.5     | 35.7             | 35.2      | 35.6      | 38.5                         | 42.1           | 42.9     | 42.3     | 42.2       | 41.7     | 37.4     | 33.4     | 31.3     | 24.8     | 17.5     | 15     |           |
| 0/7/20                                   | 20 11.10.0   | 0.00.00          |             | 40 E 2E 2  | 2 25.0  | 30                                       | 13.3                     | 7.0      | 6.2                  | 14.0       | 10.1            | 16.1                             | 16.1               | 33.4               | 25.2     | 26.0             | 20.0        | 20.7          | 20.6   | 22                   | 24.6     | 24.4               | 24.4     | 25.0             | 25.2      | 2.4       | 26.4                         | 27.2           | 27.6     | 25.0     | 22.2       | 21.0     | 20 C     | 22.0     | 21.0     | 17.6     | 45.4     | 14.2   |           |

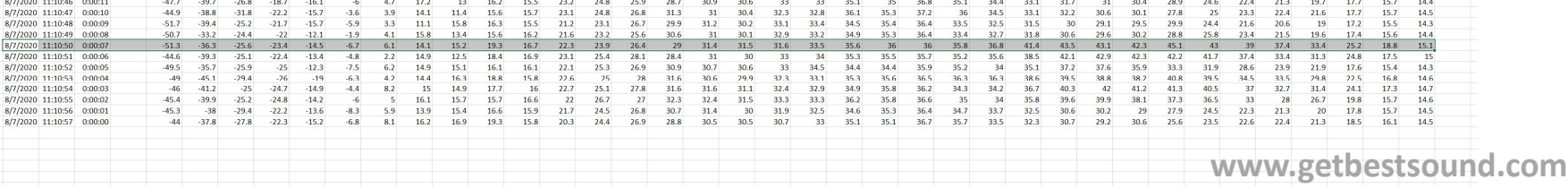

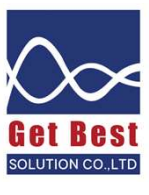

|        | ÷. ج                        |            |                |        |                                                 |         |       |         |           |                         |          |               |             |           |                        |                      |                  |           |                    |          |               |         | Book1 -             | Excel     |                     |         |           |           |          |                                   |                            |                                 |          |          |            |         |          |          |            |          | boat  |
|--------|-----------------------------|------------|----------------|--------|-------------------------------------------------|---------|-------|---------|-----------|-------------------------|----------|---------------|-------------|-----------|------------------------|----------------------|------------------|-----------|--------------------|----------|---------------|---------|---------------------|-----------|---------------------|---------|-----------|-----------|----------|-----------------------------------|----------------------------|---------------------------------|----------|----------|------------|---------|----------|----------|------------|----------|-------|
| File   | Home                        | Insert     | Page           | Layout | t Formulas                                      | Data    | Revi  | ew V    | liew A    | dd-ins                  | Help     | ♀ Tell m      | ne what you | want to   | do                     |                      |                  |           |                    |          |               |         |                     |           |                     |         |           |           |          |                                   |                            |                                 |          |          |            |         |          |          |            |          |       |
| Paste  | 👗 Cut<br>🗎 Copy<br>🝼 Format | Painter    | Calibri<br>B I | Ū.     | ∨ <u>11</u> ∨ A`<br>⊞ • <u>&amp;</u> • <u>4</u> | A I     |       | *       | → ab v    | Vrap Text<br>Aerge & Ce | nter *   | Date<br>😨 - % | 9 .00 ÷     | Co<br>For | nditional<br>matting * | Format as<br>Table * | Norma<br>Check ( | l<br>Cell | Bad<br>Explana     | itory    | Good<br>Input |         | Neutral<br>Linked C | ell N     | Calculation<br>Note | on V    | Insert    | Delete Fo | ormat    | ∑ AutoSu<br>↓ Fill +<br>♦ Clear + | m * A<br>Z<br>Sor<br>Filte | T P<br>& Find &<br>r * Select * | k<br>*   |          |            |         |          |          |            |          |       |
|        | lipboard                    | FS.        |                | F      | Font                                            | 15      |       | 4       | Alignment |                         | 2        | Nur           | nber        |           | <br>≦> <u>H</u> igh    | light Cells          | s Rules ≯        |           | <u>G</u> reater Th | han      |               |         |                     |           |                     |         |           | Cells     |          |                                   | Editing                    |                                 |          |          |            |         |          |          |            |          |       |
| BIZ    | •                           |            | ~              | Jx     | 8/7/2020                                        |         |       |         |           |                         |          |               |             |           | Top/                   | Bottom R             | ules 🕨           |           | less Than          |          |               |         |                     |           |                     |         |           |           |          |                                   |                            |                                 |          |          |            |         |          |          |            |          |       |
|        | В                           | C          |                | D      | E F                                             | G       |       | н       | 1         | J                       | К        | L             | M           | N         | 10 - 1.                |                      |                  | <u> </u>  |                    |          |               | V       | W                   | Х         | Y                   | Z       | AA        | AB        | AC       | AD                                | AE                         | AF                              | AG       | AH       | AL         | AJ      | AK       | AL       | AM         | AN       | AO A  |
| 1 # RT | LOG Resul                   | ts         | _              |        |                                                 |         |       |         |           |                         |          |               |             |           |                        |                      |                  |           |                    |          |               |         |                     |           |                     |         |           |           |          |                                   |                            |                                 |          |          |            |         |          |          |            |          |       |
| 2      |                             |            |                |        | LAeq_d                                          | t LAeq_ | dt LA | eq_dt L | Aeq_dt L  | Aeq_dt LA               | Aeq_dt L | Aeq_dt L      | Aeq_dt LA   | eq_dt     | Data                   | Bars                 |                  |           | Between            | •        | dt            | LAeq_dt | LAeq_dt             | LAeq_dt L | Aeq_dt              | LAeq_dt | LAeq_dt L | Aeq_dt L/ | Aeq_dt L | Aeq_dt L                          | Aeq_dt L                   | Aeq_dt L/                       | Aeq_dt L | Aeq_dt L | Aeq_dt LAe | eq_dt L | Aeq_dt L | Aeq_dt L | Aeq_dt LAe | q_dt LAe | q_dt  |
| 3      | Date                        | Time       | Tim            | er E   | Band [Hz] 6                                     | 5.3     | 8     | 10      | 12.5      | 16                      | 20       | 25            | 31.5        | 4         |                        |                      |                  |           |                    |          | 200           | 250     | 315                 | 400       | 500                 | 630     | 800       | 1000      | 1250     | 1600                              | 2000                       | 2500                            | 3150     | 4000     | 5000       | 6300    | 8000     | 10000    | 12500      | 16000    | 20000 |
| 4      | [YYYY                       | -MM [hh:mi | m:ss [hh:      | mm:se  | [dB]                                            | [dB]    | [dE   | 3] [/   | dB] [/    | dB] [d                  | IB] [    | dB] [d        | iB] [di     | B]        | Color                  | Scales               | - F.             |           | Equal To           |          |               | [dB]    | [dB]                | [dB] [d   | dB]                 | [dB]    | [dB] [d   | iB] [d    | IB] [d   | iB] [d                            | IB] [I                     | iB] [c                          | dB] [    | dB] [c   | dB] [dE    | 3] [/   | dB] [    | dB] [    | dB] [dB]   | ] [dB    | 1     |
| 5      | 8/7/2                       | 020 11:10  | 0:43 0:        | 00:14  | -46                                             | .6 -4   | 0.9   | -25.7   | -21.2     | -14.7                   | -2.6     | 6.2           | 16.8        | 12.       |                        |                      |                  |           |                    |          | 30.9          | 31.1    | 34.2                | 34.9      | 35.2                | 34.7    | 35.6      | 34.2      | 33       | 33.1                              | 34.3                       | 33.9                            | 31.8     | 30.1     | 27.9       | 26.6    | 24.3     | 21.4     | 18.2       | 15.7     | 14.5  |
| 6      | 8/7/2                       | 020 11:10  | 0:44 0:        | 00:13  | -47                                             | .3 -4   | 5.2   | -32.7   | -20.7     | -17.2                   | -3.8     | 4.5           | 16.6        | 17.       |                        |                      |                  |           |                    |          | 31.1          | 31.4    | 34                  | 33.2      | 34.8                | 35.3    | 36.3      | 34.9      | 33.5     | 33.3                              | 34.2                       | 34                              | 31.3     | 28.5     | 25.1       | 24.3    | 21.7     | 19.7     | 17.6       | 15.5     | 14.5  |
| 7      | 8/7/2                       | 020 11:10  | 0:45 0:        | 00:12  | -45                                             | .3 -4   | 1.9   | -31.6   | -24.7     | -17.3                   | -4.7     | 5.5           | 15.7        | 13.       | <u>l</u> con           | Sets                 | P.               | ab        | Text that          | Contains | 30            | 30.2    | 33.9                | 34.6      | 35.5                | 35.5    | 36.4      | 35.8      | 36       | 35.2                              | 37.3                       | 36.9                            | 34.4     | 31.7     | 28.1       | 26.7    | 24.2     | 21.5     | 19         | 15.8     | 14.5  |
| 8      | 8/7/2                       | 020 11:10  | 0:46 0:        | 00:11  | -47                                             | .7 -3   | 9.7   | -26.8   | -18.7     | -16.1                   | -6       | 4.7           | 17.2        | 1         |                        |                      |                  |           |                    |          | 30.9          | 30.6    | 33                  | 33        | 35.1                | 35      | 36.8      | 35.1      | 34.4     | 33.1                              | 31.7                       | 31                              | 30.4     | 28.9     | 24.6       | 22.4    | 21.3     | 19.7     | 17.7       | 15.7     | 14.4  |
| 9      | 8/7/2                       | 020 11:10  | 0:47 0:        | 00:10  | -44                                             | .9 -3   | 8.8   | -31.8   | -22.2     | -15.7                   | -3.6     | 3.9           | 14.1        | 11.       | New Ru                 | e                    |                  |           |                    | curring  | 31            | 30.4    | 32.3                | 32.8      | 36.1                | 35.3    | 37.2      | 36        | 34.5     | 33.1                              | 32.2                       | 30.6                            | 30.1     | 27.8     | 25         | 23.3    | 22.4     | 21.6     | 17.7       | 15.7     | 14.5  |
| 10     | 8/7/2                       | 020 11:10  | 0:48 0:        | 00:09  | -51                                             | .7 -3   | 9.4   | -25.2   | -21.7     | -15.7                   | -5.9     | 3.3           | 11.1        | 15.       | Clear Ru               | iles                 | E.               |           | A Dute Oc          | curring  | 31.2          | 30.2    | 33.1                | 33.4      | 34.5                | 35.4    | 36.4      | 33.5      | 32.5     | 31.5                              | 30                         | 29.1                            | 29.5     | 29.9     | 24.4       | 21.6    | 20.6     | 19       | 17.2       | 15.5     | 14.3  |
| 11     | 8/7/2                       | 020 11:10  | 0:49 0:        | 80:00  | -50                                             | ).7 -3  | 3.2   | -24.4   | -22       | -12.1                   | -1.9     | 4.1           | 15.8        | 13.       | _                      |                      |                  | P=P       |                    |          | 31            | 30.1    | 32.9                | 33.2      | 34.9                | 35.3    | 36.4      | 33.4      | 32.7     | 31.8                              | 30.6                       | 29.6                            | 30.2     | 28.8     | 25.8       | 23.4    | 21.5     | 19.6     | 17.4       | 15.6     | 14.4  |
| 12     | 8/7/2                       | 020 11:10  | 0:50 0:        | 00:07  | -51                                             | .3 -3   | 6.3   | -25.6   | -23.4     | -14.5                   | -6.7     | 6.1           | 14.1        | 15.       | Manage                 | Rules                |                  |           | Duplicate          | Values   | 31.4          | 31.5    | 31.6                | 33.5      | 35.6                | 36      | 36        | 35.8      | 36.8     | 41.4                              | 43.5                       | 43.1                            | 42.3     | 45.1     | 43         | 39      | 37.4     | 33.4     | 25.2       | 18.8     | 15.1  |
| 13     | 8/7/2                       | 020 11:10  | 0:51 0:        | 00:06  | -44                                             | -3      | 9.3   | -25.1   | -22.4     | -13.4                   | -4.8     | 2.2           | 14.9        | 12.5      | 18.4                   | 16.9                 | 23.1             |           |                    |          | 31            | 30      | 33                  | 34        | 35.3                | 35.5    | 35.7      | 35.2      | 35.6     | 38.5                              | 42.1                       | 42.9                            | 42.3     | 42.2     | 41.7       | 37.4    | 33.4     | 31.3     | 24.8       | 17.5     | 15    |
| 14     | 8/7/2                       | 020 11:10  | 0:52 0:        | 00:05  | -49                                             | -3      | 5.7   | -25.9   | -25       | -12.3                   | -7.5     | 6.2           | 14.9        | 15.1      | 16.1                   | 16.1                 | 22.1             | M         | ore Rules          |          | 30.7          | 30.6    | 33                  | 34.5      | 34.4                | 34.4    | 35.9      | 35.2      | 34       | 35.1                              | 37.2                       | 37.6                            | 35.9     | 33.3     | 31.9       | 28.6    | 23.9     | 21.9     | 17.6       | 15.4     | 14.3  |
| 15     | 8/7/2                       | 020 11:10  | 0:53 0:        | 00:04  | -                                               | 49 -4   | 5.1   | -29.4   | -26       | -19                     | -6.3     | 4.2           | 14.4        | 16.3      | 18.8                   | 15.8                 | 22.6             | 25        | 28                 | 31.6     | 30.6          | 29.9    | 32.3                | 33.1      | 35.3                | 35.6    | 36.5      | 36.3      | 36.3     | 38.6                              | 39.5                       | 38.8                            | 38.2     | 40.8     | 39.5       | 34.5    | 33.5     | 29.8     | 22.5       | 16.8     | 14.6  |
| 16     | 8/7/2                       | 020 11:10  | 0:54 0:        | 00:03  | -                                               | 46 -4   | 1.2   | -25     | -24.7     | -14.9                   | -4.4     | 8.2           | 15          | 14.9      | 17.7                   | 16                   | 22.7             | 25.1      | 27.8               | 31.6     | 31.6          | 31.1    | 32.4                | 32.9      | 34.9                | 35.8    | 36.2      | 34.3      | 34.2     | 36.7                              | 40.3                       | 42                              | 41.2     | 41.3     | 40.5       | 37      | 32.7     | 31.4     | 24.1       | 17.3     | 14.7  |
| 17     | 8/7/2                       | 020 11:10  | 0:55 0:        | 00:02  | -45                                             | .4 -3   | 9.9   | -25.2   | -24.8     | -14.2                   | -6       | 5             | 16.1        | 15.7      | 15.7                   | 16.6                 | 22               | 26.7      | 27                 | 32.3     | 32.4          | 31.5    | 33.3                | 33.3      | 36.2                | 35.8    | 36.6      | 35        | 34       | 35.8                              | 39.6                       | 39.9                            | 38.1     | 37.3     | 36.5       | 33      | 28       | 26.7     | 19.8       | 15.7     | 14.6  |
| 18     | 8/7/2                       | 020 11:10  | 0:56 0:        | 00:01  | -45                                             | i.3     | -38   | -29.4   | -22.2     | -13.6                   | -8.3     | 5.9           | 13.9        | 15.4      | 16.6                   | 15.9                 | 21.7             | 24.5      | 26.8               | 30.7     | 31.4          | 30      | 31.9                | 32.5      | 34.6                | 35.3    | 36.4      | 34.7      | 33.7     | 32.5                              | 30.6                       | 30.2                            | 29       | 27.9     | 24.5       | 22.3    | 21.3     | 20       | 17.8       | 15.7     | 14.5  |
| 19     | 8/7/2                       | 020 11:10  | 0:57 0:        | 00:00  | -                                               | 44 -3   | 7.8   | -27.8   | -22.3     | -15.2                   | -6.8     | 8.1           | 16.2        | 16.9      | 19.3                   | 15.8                 | 20.3             | 24.4      | 26.9               | 28.8     | 30.5          | 30.5    | 30.7                | 33        | 35.1                | 35.1    | 36.7      | 35.7      | 33.5     | 32.3                              | 30.7                       | 29.2                            | 30.6     | 25.6     | 23.5       | 22.6    | 22.4     | 21.3     | 18.5       | 16.1     | 14.5  |
| 20     |                             |            |                |        |                                                 |         |       |         |           |                         |          |               |             |           |                        |                      |                  |           |                    |          |               |         |                     |           |                     |         |           |           |          |                                   |                            |                                 |          |          |            |         |          |          |            |          |       |
| 21     |                             |            |                |        |                                                 |         |       |         |           |                         |          |               |             |           |                        |                      |                  |           |                    |          |               |         |                     |           |                     |         |           |           |          |                                   |                            |                                 |          |          |            |         |          |          |            |          |       |
| 22     |                             |            |                |        |                                                 |         |       |         |           |                         |          |               |             |           |                        |                      |                  |           |                    |          |               |         |                     |           |                     |         |           |           |          |                                   |                            |                                 |          |          |            |         |          |          |            |          |       |
| 23     |                             |            |                |        |                                                 |         |       |         |           |                         |          |               |             |           |                        |                      |                  |           |                    |          |               |         |                     |           |                     |         |           |           |          |                                   |                            |                                 |          |          |            |         |          |          |            |          |       |

| ଇ <b>ଚ</b> -ଟ-ଢି ⊽          | i,                                                     |                                                                          |                       |                                               |                                    | Book1 - Excel                                                  |                        |                                                                                                    | boat |
|-----------------------------|--------------------------------------------------------|--------------------------------------------------------------------------|-----------------------|-----------------------------------------------|------------------------------------|----------------------------------------------------------------|------------------------|----------------------------------------------------------------------------------------------------|------|
| File Home Insert            | Page Layout Formulas Dat                               | ta Review View Add-ins Help                                              | Q Tell me what you wa | nt to do                                      |                                    |                                                                |                        |                                                                                                    |      |
| Paste<br>• V Format Painter | ✓     11     ✓     A* A*       B I U +     B +     A + | = =   → + ℓ <sup>b</sup> Wrap Text<br>= =   • • • ■   ■ Merge & Center + | Date ✓                | Conditional Format as<br>Formatting * Table * | Bad   Good     Explanatory   Input | Neutral         Calculation           Linked Cell         Note | n Insert Delete Format | t t Clear → A T D Clear → A T D Clear → A T D Clear → Clear → |      |
| Clipboard 🛯                 | Font 15                                                | Alignment                                                                | S Number S            |                                               | Styles                             |                                                                | Cells                  | Editing                                                                                                    |      |
|                             |                                                        |                                                                          |                       |                                               |                                    |                                                                |                        |                                                                                                    |      |

| 12 |  |  | $\times$ | $\sim$ | fx | 8/7/2020 |  |
|----|--|--|----------|--------|----|----------|--|
|----|--|--|----------|--------|----|----------|--|

| 1   | A           | B C            | D           | E         | F        | G      | H       | 1       | J       | K       | L         | M        | N         | 0         | Р       | Q         | R           | S         | Т        | U      | V             | W         | х        | Y       | Z        | AA       | AB       | AC       | AD       | AE        | AF      | AG       | AH       | AI         | AJ       | AK       | AL       | AM        | AN       | AO A  | Al |
|-----|-------------|----------------|-------------|-----------|----------|--------|---------|---------|---------|---------|-----------|----------|-----------|-----------|---------|-----------|-------------|-----------|----------|--------|---------------|-----------|----------|---------|----------|----------|----------|----------|----------|-----------|---------|----------|----------|------------|----------|----------|----------|-----------|----------|-------|----|
| 1 # | RTA LOG Res | ults           |             |           |          |        |         |         |         |         |           |          |           |           |         |           |             |           |          |        |               |           |          |         |          |          |          |          |          |           |         |          |          |            |          |          |          |           |          |       |    |
| 2   |             |                |             | L         | Aeq_dt L | Aeg_dt | LAeq_dt | LAeq_dt | LAeq_dt | LAeg_dt | LAeq_dt L | Aeq_dt L | Aeq_dt LA | Aeg_dt LA | eq_dt D | Ar- de la | 1           | A         |          | A      | 1 L /         |           | A        | -J_dt L | Aeq_dt L | Aeg_dt L | Aeq_dt U | Aeg_dt L | Aeq_dt L | Aeg_dt LA | eq_dt U | Aeq_dt U | eq_dt L/ | Aeg_dt LAe | eq_dt LA | eq_dt LA | eq_dt LA | eq_dt LAr | q_dt LAe | q_dt  |    |
| 3   | Dat         | e Time         | Timer       | Band [Hz] | 6.3      | 8      | 10      | 12.5    | 16      | 2       | 25        | 31.5     | 40        | 50        | 63      | Greater   | Than        |           |          |        |               |           | ? ×      | 500     | 630      | 800      | 1000     | 1250     | 1600     | 2000      | 2500    | 3150     | 4000     | 5000       | 6300     | 8000     | 10000    | 12500     | 16000    | 20000 |    |
| 4   | [YY         | Y-MM [hh:mm:   | st [hh:mm:s | : [       | dB] [    | dB]    | [dB]    | [dB]    | [dB]    | [dB]    | [dB] [    | dB] [/   | dB] [d    | [B] [d    | B] [c   | 16        |             |           |          |        |               |           |          | [       | dB] [    | dB] [    | dB] [c   | iB] [    | dB] [0   | 1B] [d    | B] [d   | IB] [c   | B] [c    | B] [dB     | [di      | 3] [d    | B] [dl   | 3] [dP    | ] [dB    | 1     |    |
| 5   | 8/7         | /2020 11:10:4  | 3 0:00:14   |           | -46.6    | -40.9  | -25.7   | -21.2   | -14.7   | -2.     | 5 6.2     | 16.8     | 12.9      | 17.8      | 15.4    | Format    | ells that a | e GREATER | THAN:    |        |               |           |          | 35.2    | 34.7     | 35.6     | 34.2     | 33       | 33.1     | 34.3      | 33.9    | 31.8     | 30.1     | 27.9       | 26.6     | 24.3     | 21.4     | 18.2      | 15.7     | 14.5  |    |
| 6   | 8/7         | /2020 11:10:4  | 4 0:00:13   |           | -47.3    | -45.2  | -32.7   | -20.7   | -17.2   | -3.     | 3 4.5     | 16.6     | 17.2      | 17.8      | 15.5    | l and     |             |           |          |        |               |           |          | 34.8    | 35.3     | 36.3     | 34.9     | 33.5     | 33.3     | 34.2      | 34      | 31.3     | 28.5     | 25.1       | 24.3     | 21.7     | 19.7     | 17.6      | 15.5     | 14.5  |    |
| 7   | 8/7         | /2020 11:10:4  | 5 0:00:12   |           | -45.3    | -41.9  | -31.6   | -24.7   | -17.3   | -4.     | 7 5.5     | 15.7     | 13.5      | 19.3      | 15.8    | 44        |             |           | <u> </u> | with L | ight Red Fill | with Dark | Red Text | 35.5    | 35.5     | 36.4     | 35.8     | 36       | 35.2     | 37.3      | 36.9    | 34.4     | 31.7     | 28.1       | 26.7     | 24.2     | 21.5     | 19        | 15.8     | 14.5  |    |
| 8   | 8/7         | /2020 11:10:4  | 6 0:00:11   |           | -47.7    | -39.7  | -26.8   | -18.7   | -16.1   | -       | 5 4.7     | 17.2     | 13        | 16.2      | 15.5    |           |             |           |          |        | _             | _         |          | 35.1    | 35       | 36.8     | 35.1     | 34.4     | 33.1     | 31.7      | 31      | 30.4     | 28.9     | 24.6       | 22.4     | 21.3     | 19.7     | 17.7      | 15.7     | 14.4  |    |
| 9   | 8/7         | /2020 11:10:4  | 7 0:00:10   |           | -44.9    | -38.8  | -31.8   | -22.2   | -15.7   | -3.     | 5 3.9     | 14.1     | 11.4      | 15.6      | 15.7    |           |             |           |          |        | OK            | _         | Cancel   | 36.1    | 35.3     | 37.2     | 36       | 34.5     | 33.1     | 32.2      | 30.6    | 30.1     | 27.8     | 25         | 23.3     | 22.4     | 21.6     | 17.7      | 15.7     | 14.5  |    |
| 10  | 8/7         | /2020 11:10:4  | 8 0:00:09   |           | -51.7    | -39.4  | -25.2   | -21.7   | -15.7   | -5.     | 3.3       | 11.1     | 15.8      | 16.3      | 15.5    | 21.2      | 23.1        | 26.7      | 29.9     | 31.Z   | 30.Z          | 55.1      | 55.4     | 34.5    | 35.4     | 36.4     | 33.5     | 32.5     | 31.5     | 30        | 29.1    | 29.5     | 29.9     | 24.4       | 21.6     | 20.6     | 19       | 17.2      | 15.5     | 14.3  |    |
| 11  | 8/7         | /2020 11:10:4  | 9 0:00:08   |           | -50.7    | -33.2  | -24.4   | -22     | -12.1   | -1.     | 4.1       | 15.8     | 13.4      | 15.6      | 16.2    | 21.6      | 23.2        | 25.6      | 30.6     | 31     | 30.1          | 32.9      | 33.2     | 34.9    | 35.3     | 36.4     | 33.4     | 32.7     | 31.8     | 30.6      | 29.6    | 30.2     | 28.8     | 25.8       | 23.4     | 21.5     | 19.6     | 17.4      | 15.6     | 14.4  |    |
| 12  | 8/7         | /2020 11:10:5  | 0 0:00:07   |           | -51.3    | -36.3  | -25.6   | -23.4   | -14.5   | -6.     | 7 6.1     | 14.1     | 15.2      | 19.3      | 16.7    | 22.3      | 23.9        | 26.4      | 29       | 31.4   | 31.5          | 31.6      | 33.5     | 35.6    | 36       | 36       | 35.8     | 36.8     | 41.4     | 43.5      | 43.1    | 42.3     | 45.1     | 43         | 39       | 37.4     | 33.4     | 25.2      | 18.8     | 15.1  |    |
| 13  | 8/7         | /2020 11:10:5  | 1 0:00:06   |           | -44.6    | -39.3  | -25.1   | -22.4   | -13.4   | -4.     | 3 2.2     | 14.9     | 12.5      | 18.4      | 16.9    | 23.1      | 25.4        | 28.1      | 28.4     | 31     | 30            | 33        | 34       | 35.3    | 35.5     | 35.7     | 35.2     | 35.6     | 38.5     | 42.1      | 42.9    | 42.3     | 42.2     | 41.7       | 37.4     | 33.4     | 31.3     | 24.8      | 17.5     | 15    |    |
| 14  | 8/7         | /2020 11:10:5  | 2 0:00:05   |           | 49.5     | 35.7   | 25.9    | 25      | 12.3    | 7.      | 5 6.2     | 14.9     | 15.1      | 16.1      | 16.1    | 22.1      | 25.3        | 26.9      | 30.9     | 30.7   | 30.6          | 33        | 34.5     | 34.4    | 34.4     | 35.9     | 35.2     | 34       | 35.1     | 37.2      | 37.6    | 35.9     | 33.3     | 31.9       | 28.6     | 23.9     | 21.9     | 17.6      | 15.4     | 14.3  |    |
| 15  | 8/7         | /2020 11:10:5  | 3 0:00:04   |           | -49      | -45.1  | -29.4   | -26     | -19     | -6.     | 3 4.2     | 14.4     | 16.3      | 18.8      | 15.8    | 22.6      | 25          | 28        | 31.6     | 30.6   | 29.9          | 32.3      | 33.1     | 35.3    | 35.6     | 36.5     | 36.3     | 36.3     | 38.6     | 39.5      | 38.8    | 38.2     | 40.8     | 39.5       | 34.5     | 33.5     | 29.8     | 22.5      | 16.8     | 14.6  |    |
| 16  | 8/7         | /2020 11:10:5- | 4 0:00:03   |           | -46      | -41.2  | -25     | -24.7   | -14.9   | -4.     | 1 8.2     | 15       | 14.9      | 17.7      | 16      | 22.7      | 25.1        | 27.8      | 31.6     | 31.6   | 31.1          | 32.4      | 32.9     | 34.9    | 35.8     | 36.2     | 34.3     | 34.2     | 36.7     | 40.3      | 42      | 41.2     | 41.3     | 40.5       | 37       | 32.7     | 31.4     | 24.1      | 17.3     | 14.7  |    |
| 17  | 8/7         | /2020 11:10:5  | 5 0:00:02   |           | -45.4    | -39.9  | -25.2   | -24.8   | -14.2   | -       | 5 5       | 16.1     | 15.7      | 15.7      | 16.6    | 22        | 26.7        | 27        | 32.3     | 32.4   | 31.5          | 33.3      | 33.3     | 36.2    | 35.8     | 36.6     | 35       | 34       | 35.8     | 39.6      | 39.9    | 38.1     | 37.3     | 36.5       | 33       | 28       | 26.7     | 19.8      | 15.7     | 14.6  |    |
| 18  | 8/7         | /2020 11:10:5  | 6 0:00:01   |           | -45.3    | -38    | -29.4   | -22.2   | -13.6   | -8.     | 3 5.9     | 13.9     | 15.4      | 16.6      | 15.9    | 21.7      | 24.5        | 26.8      | 30.7     | 31.4   | 30            | 31.9      | 32.5     | 34.6    | 35.3     | 36.4     | 34.7     | 33.7     | 32.5     | 30.6      | 30.2    | 29       | 27.9     | 24.5       | 22.3     | 21.3     | 20       | 17.8      | 15.7     | 14.5  |    |
| 19  | 8/7         | /2020 11:10:5  | 7 0:00:00   |           | -44      | -37.8  | -27.8   | -22.3   | -15.2   | -6.     | 8.1       | 16.2     | 16.9      | 19.3      | 15.8    | 20.3      | 24.4        | 26.9      | 28.8     | 30.5   | 30.5          | 30.7      | 33       | 35.1    | 35.1     | 36.7     | 35.7     | 33.5     | 32.3     | 30.7      | 29.2    | 30.6     | 25.6     | 23.5       | 22.6     | 22.4     | 21.3     | 18.5      | 16.1     | 14.5  |    |
| 20  |             |                |             |           |          |        |         |         |         |         |           |          |           |           |         |           |             |           |          |        |               |           |          |         |          |          |          |          |          |           |         |          |          |            |          |          |          |           |          |       |    |
| 21  |             |                |             |           |          |        |         |         |         |         |           |          |           |           |         |           |             |           |          |        |               |           |          |         |          |          |          |          |          |           |         |          |          |            |          |          |          |           |          |       |    |
| 22  |             |                |             |           |          |        |         |         |         |         |           |          |           |           |         |           |             |           |          |        |               |           |          |         |          |          |          |          |          |           |         |          |          |            |          |          |          |           |          |       |    |
| 23  |             |                |             |           |          |        |         |         |         |         |           |          |           |           |         |           |             |           |          |        |               |           |          |         |          |          |          |          |          |           |         |          |          |            |          |          |          |           |          |       |    |